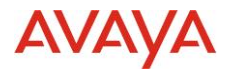

# Avaya Experience Platform <sup>TM</sup> Release Notes Drop 45 Release Date 15<sup>th</sup> June 2023

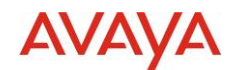

#### © 2019 Avaya Inc. All Rights Reserved.

#### Notice

While reasonable efforts have been made to ensure that the information in this document is complete and accurate at the time of printing, Avaya assumes no liability for any errors. Avaya reserves the right to make changes and corrections to the information in this document without the obligation to notify any person or organization of such changes.

#### Documentation disclaimer

"Documentation" means information published in varying mediums which may include product information, operating instructions and performance specifications that are generally made available to users of products. Documentation does not include marketing materials. Avaya shall not be responsible for any modifications, additions, or deletions to the original published version of Documentation unless such modifications, additions, or deletions were performed by or on the express behalf of Avaya. End User agrees to indemnify and hold harmless Avaya, Avaya's agents, servants and employees against all claims, lawsuits, demands and judgments arising out of, or in connection with, subsequent modifications, additions or deletions to this documentation, to the extent made by End User.

#### Link disclaimer

Avaya is not responsible for the contents or reliability of any linked websites referenced within this site or Documentation provided by Avaya. Avaya is not responsible for the accuracy of any information, statement or content provided on these sites and does not necessarily endorse the products, services, or information described or offered within them. Avaya does not guarantee that these links will work all the time and has no control over the availability of the linked pages.

"Hosted Service" means an Avaya hosted service subscription that You acquire from either Avaya or an authorized Avaya Channel Partner (as applicable) and which is described further in Hosted SAS or other service description documentation regarding the applicable hosted service. If You purchase a Hosted Service subscription, You may be entitled to support services in connection with the Hosted Service as described further in your service description documents for the applicable Hosted Service. Contact Avaya or Avaya Channel Partner (as applicable) for more information.

#### Hosted Service

THE FOLLOWING APPLIES ONLY IF YOU PURCHASE AN AVAYA HOSTED SERVICE SUBSCRIPTION FROM AVAYA OR AN AVAYA CHANNEL PARTNER (AS APPLICABLE), THE TERMS OF USE FOR HOSTED SERVICES ARE AVAILABLE ON THE AVAYA WEBSITE, <u>HTTP://SUPPORT.AVAYA.COM/LICENSEINFO</u> UNDER THE LINK "Avaya Terms of Use for Hosted Services" OR SUCH SUCCESSOR SITE AS DESIGNATED BY AVAYA, AND ARE APPLICABLE TO ANYONE WHO ACCESSES OR USES THE HOSTED SERVICE. BY ACCESSING OR USING THE HOSTED SERVICE, OR AUTHORIZING OTHERS TO DO SO, YOU, ON BEHALF OF YOURSELF AND THE ENTITY FOR WHOM YOU ARE DOING SO (HEREINAFTER REFERRED TO INTERCHANGEABLY AS "YOU" AND "END USER"), AGREE TO THE TERMS OF USE. IF YOU ARE ACCEPTING THE TERMS OF USE ON BEHALF A COMPANY OR OTHER LEGAL ENTITY, YOU REPRESENT THAT YOU HAVE THE AUTHORITY TO BIND SUCH ENTITY TO THESE TERMS OF USE. IF YOU DO NOT HAVE SUCH AUTHORITY, OR IF YOU DO NOT WISH TO ACCEPT THESE TERMS OF USE, YOU MUST NOT ACCESS OR USE THE HOSTED SERVICE OR AUTHORIZE ANYONE TO ACCESS OR USE THE HOSTED SERVICE OR AUTHORIZE ANYONE TO ACC

#### Copyright

Except where expressly stated otherwise, no use should be made of materials on this site, the Documentation, Software, Hosted Service, or hardware provided by Avaya. All content on this site, the documentation, Hosted Service, and the product provided by Avaya including the selection, arrangement and design of the content is owned either by Avaya or its licensors and is protected by copyright and other intellectual property laws including the sui generis rights relating to the protection of databases. You may not modify, copy, reproduce, republish, upload, post, transmit or distribute in any way any content, in whole or in part, including any code and software unless expressly authorized by Avaya. Unauthorized reproduction, transmission, dissemination, storage, and or use without the express written consent of Avaya can be a criminal, as well as a civil offense under the applicable law.

#### Third Party Components

"Third Party Components" mean certain software programs or portions thereof included in the Hosted Service may contain software (including open source software) distributed under third party agreements ("Third Party Components"), which contain terms regarding the rights to use certain portions of the software ("Third Party Terms"). The Third Party Terms that apply is available in the products, Documentation or on Avaya's website at: <u>http://support.avaya.com/Copyright</u> or such successor site as designated by Avaya. Service Provider

THE FOLLOWING APPLIES TO AVAYA CHANNEL PARTNER'S HOSTING OF AVAYA PRODUCTS OR SERVICES. THE PRODUCT OR HOSTED SERVICE MAY USE THIRD PARTY COMPONENTS SUBJECT TO THIRD PARTY TERMS AND REQUIRE A SERVICE PROVIDER TO BE INDEPENDENTLY LICENSED DIRECTLY FROM THE THIRD PARTY SUPPLIER. AN AVAYA CHANNEL PARTNER'S HOSTING OF AVAYA PRODUCTS MUST BE AUTHORIZED IN WRITING BY AVAYA AND IF THOSE HOSTED PRODUCTS USE OR EMBED CERTAIN THIRD PARTY SOFTWARE, INCLUDING BUT NOT LIMITED TO MICROSOFT SOFTWARE OR CODECS, THE AVAYA CHANNEL PARTNER IS REQUIRED TO INDEPENDENTLY OBTAIN ANY APPLICABLE LICENSE AGREEMENTS, AT THE AVAYA CHANNEL PARTNER'S EXPENSE, DIRECTLY FROM THE APPLICABLE THIRD PARTY SUPPLIER.

WITH RESPECT TO CODECS, IF THE AVAYA CHANNEL PARTNER IS HOSTING ANY PRODUCTS THAT USE OR EMBED THE H.264 CODEC OR H.265 CODEC, THE AVAYA CHANNEL PARTNER ACKNOWLEDGES AND AGREES THE AVAYA CHANNEL PARTNER IS RESPONSIBLE FOR ANY AND ALL RELATED FEES AND/OR ROYALTIES. THE H.264 (AVC) CODEC IS LICENSED UNDER THE AVC PATENT PORTFOLIO LICENSE FOR THE PERSONAL USE OF A CONSUMER OR OTHER USES IN WHICH IT DOES NOT RECEIVE REMUNERATION TO: (I) ENCODE VIDEO IN COMPLIANCE WITH THE AVC STANDARD ("AVC VIDEO") AND/OR (II) DECODE AVC VIDEO THAT WAS ENCODED BY A CONSUMER ENGAGED IN A PERSONAL ACTIVITY AND/OR WAS OBTAINED FROM A VIDEO PROVIDER LICENSED TO PROVIDE AVC VIDEO. NO LICENSE IS GRANTED OR SHALL BE IMPLIED FOR ANY OTHER USE. ADDITIONAL INFORMATION FOR H.264 (AVC) AND H.265 (HEVC) CODECS MAY BE OBTAINED FROM MPEG LA, L.L.C. SEE <u>HTTP:///WWW.MPEGLA.COM</u>.

#### **Compliance with Laws**

You acknowledge and agree that it is Your responsibility for complying with any applicable laws and regulations, including, but not limited to laws and regulations related to call recording, data privacy, intellectual property, trade secret, fraud, and music performance rights, in the country or territory where the Avaya product is used.

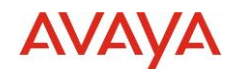

#### **Preventing Toll Fraud**

"Toll Fraud" is the unauthorized use of your telecommunications system by an unauthorized party (for example, a person who is not a corporate employee, agent, subcontractor, or is not working on your company's behalf). Be aware that there can be a risk of Toll Fraud associated with your system and that, if Toll Fraud occurs, it can result in substantial additional charges for your telecommunications services.

#### Avaya Toll Fraud intervention

If You suspect that You are being victimized by Toll Fraud and You need technical assistance or support, call Technical Service Center Toll Fraud Intervention Hotline at +1-800-643-2353 for the United States and Canada. For additional support telephone numbers, see the Avaya Support website: <u>http://support.avaya.com</u>, or such successor site as designated by Avaya.

#### Security Vulnerabilities

Information about Avaya's security support policies can be found in the Security Policies and Support section of <a href="https://support.avaya.com/security">https://support.avaya.com/security</a>

Suspected Avaya product security vulnerabilities are handled per the Avaya Product Security Support Flow (https://support.avaya.com/css/P8/documents/100161515).

#### Trademarks

The trademarks, logos and service marks ("Marks") displayed in this site, the Documentation, Hosted Service(s), and product(s) provided by Avaya are the registered or unregistered Marks of Avaya, its affiliates, its licensors, its suppliers, or other third parties. Users are not permitted to use such Marks without prior written consent from Avaya or such third party which may own the Mark. Nothing contained in this site, the Documentation, Hosted Service(s) and product(s) should be construed as granting, by implication, estoppel, or otherwise, any license or right in and to the Marks without the express written permission of Avaya or the applicable third party.

Avaya is a registered trademark of Avaya Inc.

All non-Avaya trademarks are the property of their respective owners.

Linux® is the registered trademark of Linus Torvalds in the U.S. and other countries.

#### **Downloading Documentation**

For the most current versions of Documentation, see the Avaya Support website: <u>http://support.avaya.com</u>, or such successor site as designated by Avaya.

#### **Contact Avaya Support**

See the Avaya Support website: http://support.avaya.com for product or Hosted Service notices and articles, or to report a problem with your Avaya product or Hosted Service. For a list of support telephone numbers and contact addresses, go to the Avaya Support website: <a href="http://support.avaya.com">http://support.avaya.com</a> (or such successor site as designated by Avaya), scroll to the bottom of the page, and select Contact Avaya Support.

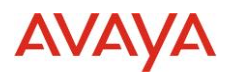

## Contents

| 1.0 Avaya Experience Platform <sup>™</sup> Customer Documentation                    | 4  |
|--------------------------------------------------------------------------------------|----|
| 2.0 New Features                                                                     | 5  |
| 2.1. Immediate Callback Customer First                                               | 5  |
| 2.1.1. Solution Overview                                                             | 5  |
| 2.1.2. Configuration                                                                 | 6  |
| 2.1.3. Considerations                                                                | 15 |
| 2.2. Consult to external in Workspaces for CRM                                       | 16 |
| 2.3. Consult to external using Corporate Contacts Widget ( CCW )                     | 20 |
| 2.4. Admin Portal Visibility of Success/Failure of UC requests for Administered Data | 21 |
| 2.5. Analytics                                                                       | 22 |
| 2.5.1. Callback - Customer First (Realtime Reporting)                                | 23 |
| 2.5.2. Callback - Customer First (Historical Reporting)                              | 24 |
| 3.0 Known Considerations                                                             | 28 |
| 3.1. Browser Support                                                                 | 28 |
| 3.2. Known Issues                                                                    | 28 |

# **1.0** Avaya Experience Platform<sup>TM</sup> Customer Documentation

The Avaya Documentation Center contains the documentation required to get customers setup and using Avaya Experience Platform<sup>TM</sup>.

For distribution, here is a single link to the Avaya Experience Platform<sup>™</sup> landing page which contains links to all guides and videos.

https://documentation.avaya.com/bundle?rpp=10&labelkey=Avaya\_OneCloud\_CCaaS

Please also see the latest Documentation Updates

https://documentation.avaya.com/bundle/ChangeHistory/page/Documentation\_Updates.html

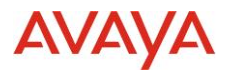

# 2.0 New Features

# 2.1. Immediate Callback Customer First

## 2.1.1. Solution Overview

Immediate Callback Customer First is a feature that provides the customer with an option to request a callback when waiting time is high.

After callback is created, customer can hang up and wait to receive a callback in a time close to the estimated wait time captured when the request was created.

Callback calls returned to customer are routed to agents with high priority to reduce new waiting time.

#### **Description:**

- Offer callback before queuing the call.
- Based on expected wait time (EWT).
- Check hours of operation: based on timetable associated to queue.
- Configurable EWT thresholds, retries, and time between retries per tenant.
- Verify that at least first try can be done today.
- Callback calls are routing with high priority (3) after the customer is contacted.
- Pending callbacks retries will be terminated at the end of the day.
- Analytics: Real Time and Historical reports

Callback life cycle is divided in two phases: offer and delivery

#### 2.1.1.1. Offer Callback:

Present the customer the option to request a callback instead of waiting for an agent in queue.

- 1. A new inbound call is received.
- 2. A new voice inbound workflow is instantiated in Orchestration.

3. The initial StartAutomation task will launch a Self-Service flow as usual to collect customer identity and intent, and to map intent with queue and service attributes. If customer requests to connect to an agent a second StartAutomation initiates a Callback Offer Self Service flow.

4. Callback offer Self Service flow retrieves call information and verify settings. If the contact center is within business hours, and the EWT is within configured thresholds the customer will have the option to wait for an agent or request callback.
5. If customer accepts to request a callback, on a successful creation, the request is scheduled to be launched in EWT seconds since callback creation time.

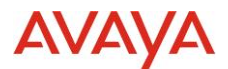

6. StartAutomation ends with no agent required and the workflow disconnects the customer from the call.

7. If customer opts to wait for an agent startAutomation ends with agent required and continue with connectAgent as usual.

8. An agent answers the call.

#### 2.1.1.2. Callback Delivery:

When it is time call the customer and present a confirmation menu to accept and wait for an agent or cancel

- 1. Callback Backend service retrieves next callback to be delivered
- 2. Callback initiates a request to initiate outbound call to customer.
- 3. Request to create a new conversation and add customer as participant, callback remains as a participant as monitor
- 4. Customer answers the call
- 5. In case of call failure (busy, no answer, etc) callback validates retry configuration and reschedule or terminates.
- 6. When customer answers the call, callback delivery workflow is engaged.
- 7. The automation flow initiates and present a menu to the customer to accept or reject the callback:

1. If accepted, StartAutomation ends with Connect with agent (callback request is DELIVERED).

- 2. If customer rejects the offer, StartAutomation ends with NO agent required.
- And notifies CBA that callback was canceled (callback request is TERMINATED).If customer does not provide any input StartAutomation ends with No agent

required (callback request continues to be PENDING).

4. If customer drops, StartAutomation ends with No agent required. And notifies CBA that callback attempt failed (request continues to be PENDING).

8. Workflow continues with ConnectAgent task to search for an agent with high priority (3).

9. Agent answers the call and is connected to the customer. Callback delivery is completed.

## 2.1.2. Configuration

#### 2.1.2.1. Callback Offer Workflow configuration:

• Add a new Start Automation task to an existing inbound workflow as illustrated in the workflow below:

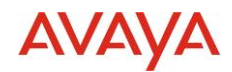

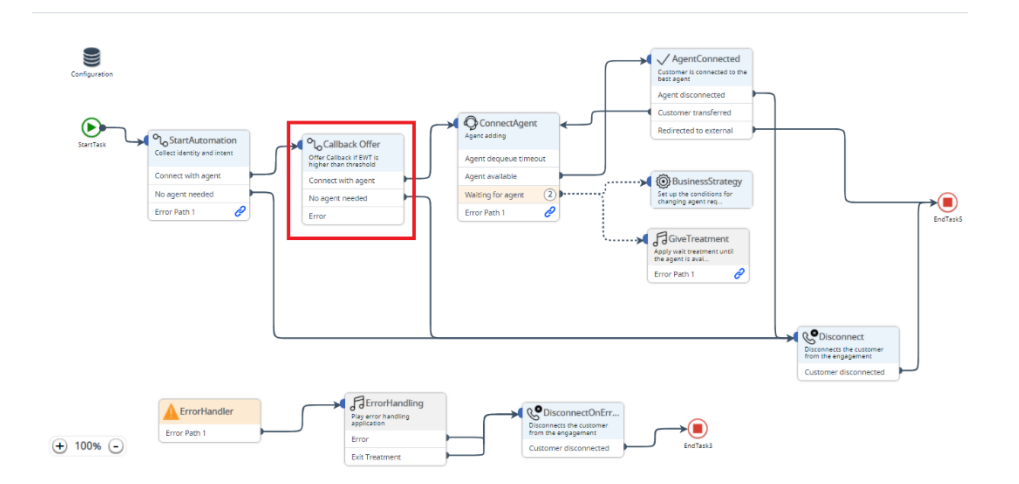

• Configure the properties of the task :

.

- Select the default provided self-service flow OneCloud Callback Offer Self Service
- Select the appropriate Orchestration cache variable for each of the Input Variables:
  - CallingNumber: select cache.startEvent.callingNumber
  - CalledNumber: select cache.startEvent.dialledNumber
  - queues: select cache.serviceAttributes,queues
  - attributeList: select cache.serviceAttributes.attributeList

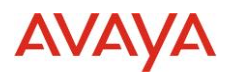

| Start Automation                                                     | v5.0                                             | Cancel        | Save  |
|----------------------------------------------------------------------|--------------------------------------------------|---------------|-------|
| Label                                                                |                                                  |               |       |
| StartAutomation2                                                     |                                                  |               |       |
| Add short description                                                |                                                  |               |       |
| Collect identity and int                                             | ent                                              |               |       |
| Properties                                                           |                                                  |               | ~     |
| Self service flow<br>OneCloud Callback Of                            | fer Self Service                                 |               |       |
| Language :                                                           | en-us                                            |               | ~     |
| Input Variables<br>Define the variable values<br>CallingNumber strin | s to be passed to the Self Service flow when its | invocated/sta | rted. |
| cache.startEve                                                       | nt.callingNumber ×                               |               | +     |
| CalledNumber string                                                  | 3                                                |               |       |
| cache.startEve                                                       | nt.dialledNumber ×                               |               | +     |
| queues object-array                                                  |                                                  |               |       |
| cache.serviceA                                                       | ttributes.queues ×                               |               | +     |
| attributeList string-a                                               | rray                                             |               |       |
| cache.serviceA                                                       | ttributes.attributeList ×                        |               | +     |
|                                                                      |                                                  |               |       |
| Error Handler                                                        |                                                  |               | <     |

#### OneCloud Callback Offer Self Service

This self service flow is provided out of the box, two new self service tasks are included to create callback offer flow:

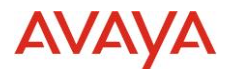

#### • Offer Callback? Task

This task is used to determine whether callback could be offered or not based on the following logic:

- 1. Get the EWT of a queue given a queueId, service attributes array, channel and priority by invoking the synchronous Query Metrics API, and store value in EWT variable
- Check whether (timestamp + EWT, accountid, timetableid) is within business hour by invoking the within timetable Business Hours API operation (more information in <u>TimeTableConfiguration</u>)
- 3. If EWT is within the configured thresholds and point 2 is within business hours task will exit **Yes**, otherwise will exit **No**.

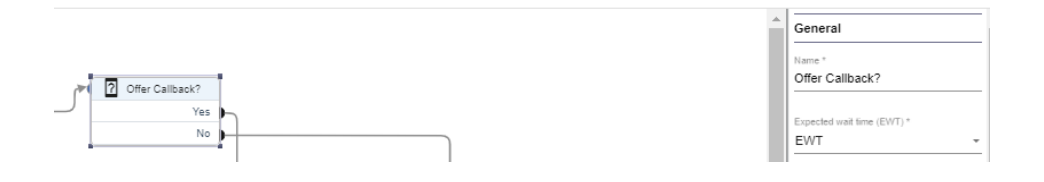

#### • Create Callback Task

This new task should contain the following parameters:

- contactNumber: received as Input variable from Orchestration (CallingNumber) or entered by customer in Enter Phone Number prompt.
- deliveryStrategy: will always be CUSTOMER\_FIRST
- **deliveryType:** will always be IMMEDIATE)
- **expectedWaitTime:** variable where the EWT is allocated (retrieved by Offer Callback? task)
- **ani:** received as Input variable from Orchestration (**CallingNumber**)
- dnis: received as Input variable from Orchestration (CalledNumber). This number is used as caller ID in the outbound call to the customer

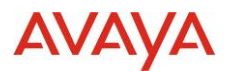

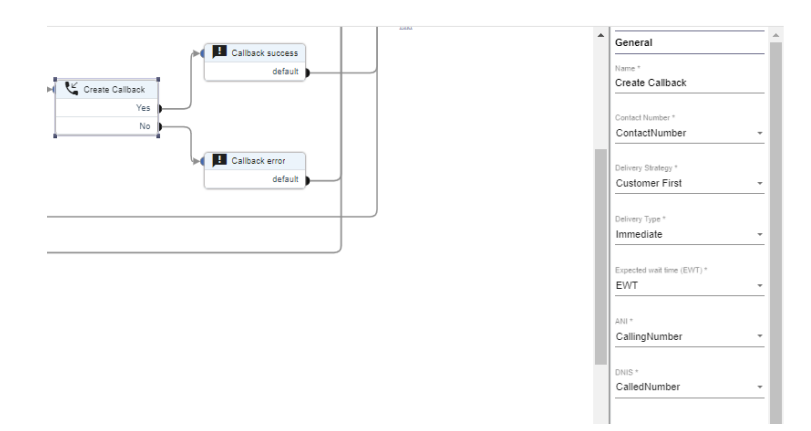

• Provided self service flow is:

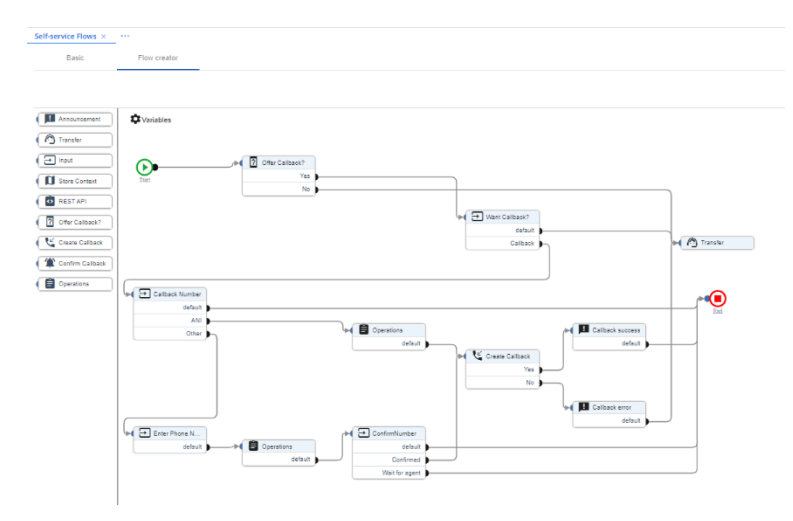

• Variables Used in Self service flow:

| Name          | Read Only    | Scope   | Туре   | Default Value | Action |
|---------------|--------------|---------|--------|---------------|--------|
| EWT           |              |         | Number |               |        |
| CallingNumber |              | Input   | String |               |        |
| CalledNumber  |              | Input   | String |               |        |
| ContactNumber |              |         | String |               |        |
| queues        | $\checkmark$ | Input   | Array  |               | / 🗉    |
| attributeList | $\checkmark$ | Input   | Array  |               | / 🗉    |
| agentMatching | ~            | Private | Object |               | / 8    |

**Note**: the *queues* and *attributeList* variables are read-only and of scope Input. These variables are now automatically present in all new self-service flows.

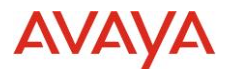

#### • Operation Task:

There are two operation task included in the flow, those are used to define the value to be used as a contact number in the callback creation task:

• Use Calling Number as Contact Number:

|                           | Caliback                                                                      | General Anne * Operations |
|---------------------------|-------------------------------------------------------------------------------|---------------------------|
| ber<br>ault<br>ANI<br>her | Operations                                                                    | Configuration             |
|                           | Vointee" Type" From"<br>Assign ContactNumber • E Variable • CallingNumber • S |                           |
|                           | error<br>defaut                                                               |                           |

• Use customer entered number in Enter Phone Number menu:

| Variables                                  | Caliback                                                  | General     Arme *     Operations |
|--------------------------------------------|-----------------------------------------------------------|-----------------------------------|
| Callback Number<br>default<br>ANI<br>Other | Operations                                                | Configuration                     |
|                                            | Assign ContactNumber - = Input - Enter Phone Number - (5) |                                   |
| Enter Phone N<br>default                   | erfor<br>default                                          |                                   |

#### 2.1.2.2. Callback Delivery Workflow

A new read-only default Orchestration workflow called **OneCloud Callback Delivery Customer First** is introduced to facilitate the delivery of the callback to the caller. It includes a Start Automation task labelled CallbackConfirmation to request confirmation of the callback from the caller using the default self-service flow **OneCloud Confirm Callback Self Service**. There is no configuration needed for the callback delivery phase. Below is a description of the provided flows:

• Orchestration OneCloud Callback Delivery Customer First:

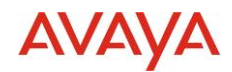

|           |                             |                       | Customer is connected to the<br>best agent                                            |   |
|-----------|-----------------------------|-----------------------|---------------------------------------------------------------------------------------|---|
|           | S Collhard Confirm          |                       | Agent disconnected                                                                    |   |
|           | Collect identity and intent |                       | Customer transferred                                                                  |   |
|           |                             | Agent adding          | Redirected to external                                                                |   |
| StartTask | Connect with agent          |                       | Consultation initiated                                                                |   |
|           | No agent needed             | Agent dequeue timeout |                                                                                       |   |
|           | Error Path 1 🤌              | Agent available       |                                                                                       |   |
|           |                             | Waiting for agent 2   | BusinessStrategy                                                                      |   |
|           |                             | Error Path 1          | changing agent req                                                                    |   |
|           |                             |                       | Grev Tranternet<br>Appliest transmer und<br>the spert is avail.<br>Drur Path 1        |   |
|           |                             |                       | Succonnect<br>Disconnects the customer<br>from the imagement<br>Customer disconnected | J |
|           | ErrorHandler                | Paperror Handling     | OisconnectOnEr Disconnects the customer from the customer                             |   |
|           |                             |                       | EndTask3                                                                              |   |

As the workflow is a read-only default workflow it already has a routing rule configured to instantiate the workflow based on data present in the ENGAGEMENT\_PREROUTED event.

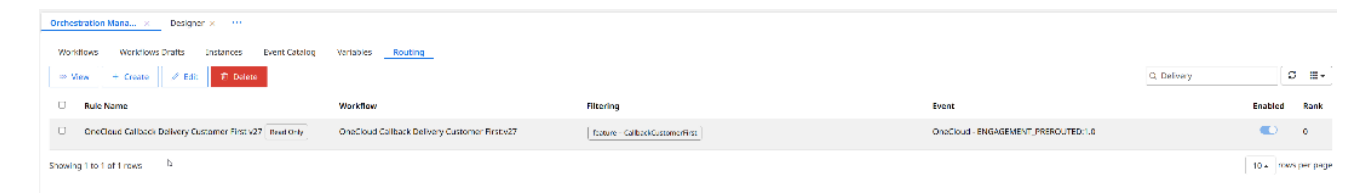

Filtering on the *feature* field of the event using the value **CallbackCustomerFirst** ensures the callback workflow is triggered during the callback delivery phase after customer answers a call.

The queue and attributes data present in the event is the same as those present in the offer phase. The priority value in the event has been set to 3.

The CallbackID is present as a key-value pair in the *engagementParameters* field on the event. The Start Task has been configured to extract the value so that it can be passed to the self-service flow as an input variable.

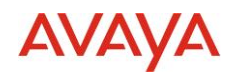

| tart Automation v5.0 Cano                                                                            | save        | S | tart Task vi.1                                   | Cancel    | Save |
|----------------------------------------------------------------------------------------------------|-------------|---|--------------------------------------------------|-----------|------|
| ibel                                                                                                 |             | L | bel                                              |           |      |
| CallbackConfirmation                                                                                 |             |   | StartTask                                        |           |      |
| dd short description                                                                                 |             | A | dd short description                             |           |      |
| Collect identity and intent                                                                          |             |   | Collect engagement parameters and start workflow | execution |      |
| Properties                                                                                           | ~           |   | Properties                                       |           | ,    |
| Self service flow                                                                                    |             | 1 | Event Family:                                    |           |      |
| OneCloud Confirm Callback Self Service                                                               | _           |   | OneCloud                                         |           | ~    |
| Language :en-us                                                                                      | ~           |   | Event Type:                                      |           |      |
| Input Variables<br>Define the variable values to be passed to the Self Service flow when its invocat | ed/started. |   | ENGAGEMENT_PREROUTED                             |           | ~    |
| CallbackId string                                                                                    |             |   | Event Version:                                   |           |      |
| cache.startEvent.engagementParameters.CallBackID ×                                                   | +           |   | 1.0                                              |           | ~    |
| OUDUDE object-array                                                                                  |             | · | Default filters :                                |           |      |
| queues objectantay                                                                                   | +           |   | feature                                          |           | ~    |
|                                                                                                    |             |   | CallbackCustomerFirst                            |           | 1    |
| attributeList string-array                                                                           | +           |   | Add Filter                                       |           |      |
| Error Handler                                                                                        | 4           |   | Customize engagement parameters:                 |           |      |
|                                                                                                    |             |   | Open Editor                                      |           |      |

#### OneCloud Confirm Callback Self Service

This self service flow is used to tell the customer that this is a callback call and ask if he wants to accept and be transferred to an agent or cancel the call. In case of no response callback will be retried.

One additional task was included to communicate callback the outcome of the menu.

The task should include the following variables:

- Callback Id: Received as input variable from Orchestration.
- Notification Type: Can be set up to one of these 3 values: Failed, Canceled or Delivered. This value is obtained from Accept Callback? menu as shown in diagram below.

| · · · · · · · · · · · · · · · · · · · | General                       |
|---------------------------------------|-------------------------------|
| ( 🏠 Confirm Callback                  | Name *<br>Confirm Callback    |
| default                               | Caliback Id *<br>CalibackId ~ |
|                                       | Notification Type *           |
|                                       | Failed                        |
|                                       | Canceled                      |
|                                       | Delivered                     |
|                                       |                               |

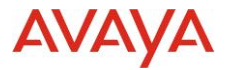

×

# • Provided Self service flow is:

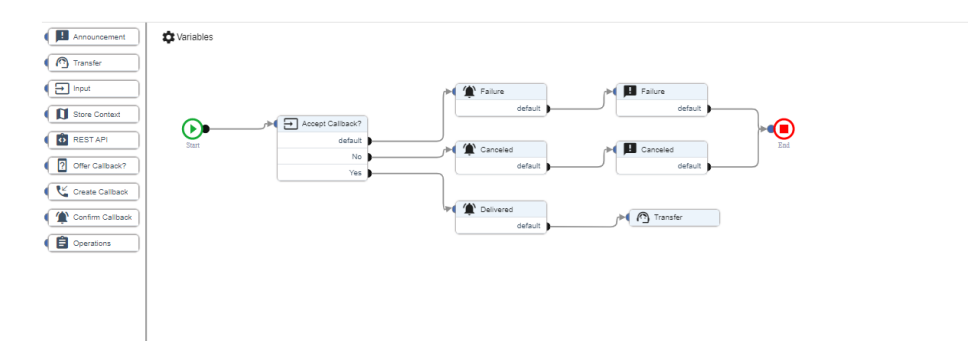

#### • Variables used in Self Service Flow:

| Variables     |              |         |        |               | <b>e</b> |
|---------------|--------------|---------|--------|---------------|----------|
| Name          | Read Only    | Scope   | Туре   | Default Value | Action   |
| CallbackId    |              | Input   | String |               |          |
| queues        | $\checkmark$ | Input   | Array  |               | / 🗉      |
| attributeList | <b>~</b>     | Input   | Array  |               | / 2      |
| agentMatching | <b>~</b>     | Private | Object |               | / 🗵      |
|               |              |         |        |               |          |

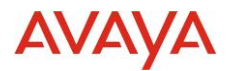

#### 2.1.2.3. Callback Settings Configuration

|                  | Home × Callback            | κ×                          |                                               |                                       |          |
|------------------|----------------------------|-----------------------------|-----------------------------------------------|---------------------------------------|----------|
| 7 Home           |                            |                             |                                               |                                       |          |
| Account          | Callback Configu           | uration / New Cal           | lback Configuration                           |                                       |          |
| Business Rules < | Callback Offer             |                             |                                               |                                       |          |
| Channels <       | If the Estimated Wait T    | ime (EWT) is between Mi     | nimum and Maximum values, th<br>Maximum EWT * | e customer will be offered a callback | service. |
| Contact Center 🗸 | 5                          | mins                        | 60                                            | mins                                  |          |
| Attributes       | Callback Attempt/De        | livery                      |                                               |                                       |          |
|                  | Maximum number of c        | allback attempts to the c   | ustomer.                                      |                                       |          |
| Callback         | Maximum number of cal      | llback attempts (no answer  | or busy) *                                    |                                       |          |
| Customer Ident   | 3                          | Times                       |                                               |                                       |          |
| Queue Threshold  | If the callback is not an  | swered within the time l    | imit, retry after the specified de            | ay.                                   |          |
| Queues           | Next attempt after no an   | iswer*                      |                                               |                                       |          |
| Reason Codes     | 30                         | mins                        |                                               |                                       |          |
| Timers           | If the callback is busy, i | retry after the specified o | lelay.                                        |                                       |          |
| Timetables       | Next attempt when busy     | *                           |                                               |                                       |          |
|                  |                            |                             |                                               |                                       |          |

Callback configuration settings are configured per account.

#### 2.1.2.4. TimeTable Configuration

Time tables are configured from the admin portal in each of the queues were callback is offered. If not configured Callback will assume that hours of operations are 24hs every day.

## 2.1.3. Considerations

- 1. Redirect to External capability in Orchestration is not a supported use case with Callback
- 2. Verint Call Recording on callback returned calls is not available in this version

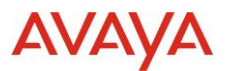

# **2.2. Consult to external in Workspaces for CRM**

#### Consult to external completed as Transfer

| CCaaS Workspaces for Salesforce | _          | ď     | 1 |
|---------------------------------|------------|-------|---|
|                                 | Ready 01:4 |       |   |
| Q, L I &                        | Q          | h     | i |
| Wiruna Baicoianu                | C          | 00:38 | C |
|                                 | <br>??) 2  |       |   |
| Salesforce Directory (0/24)     | <          | ~     | l |
| Services (0/19)                 | <          | ~     |   |
| Users (0) 🛈                     | <          | _     |   |
| 👯 Open Dialpad                  |            | _     | ł |
|                                 |            |       |   |
| & C 🗟 🛃                         |            | 0     |   |

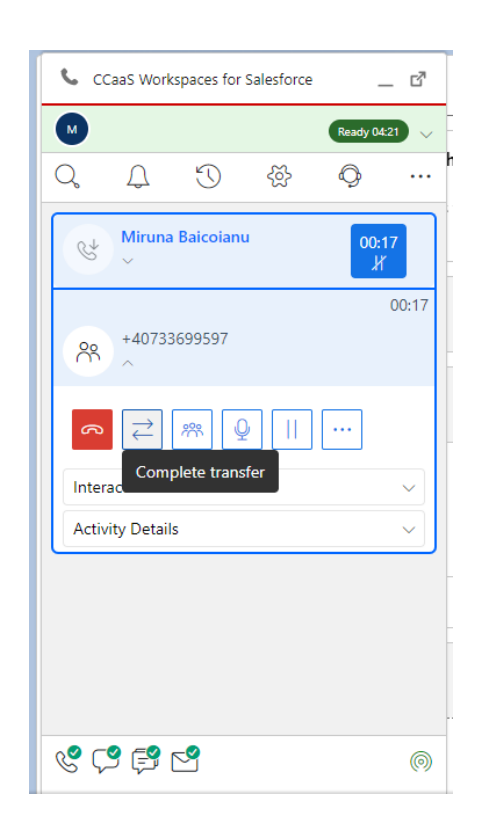

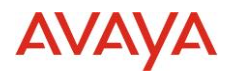

## Consult to external completed as Conference

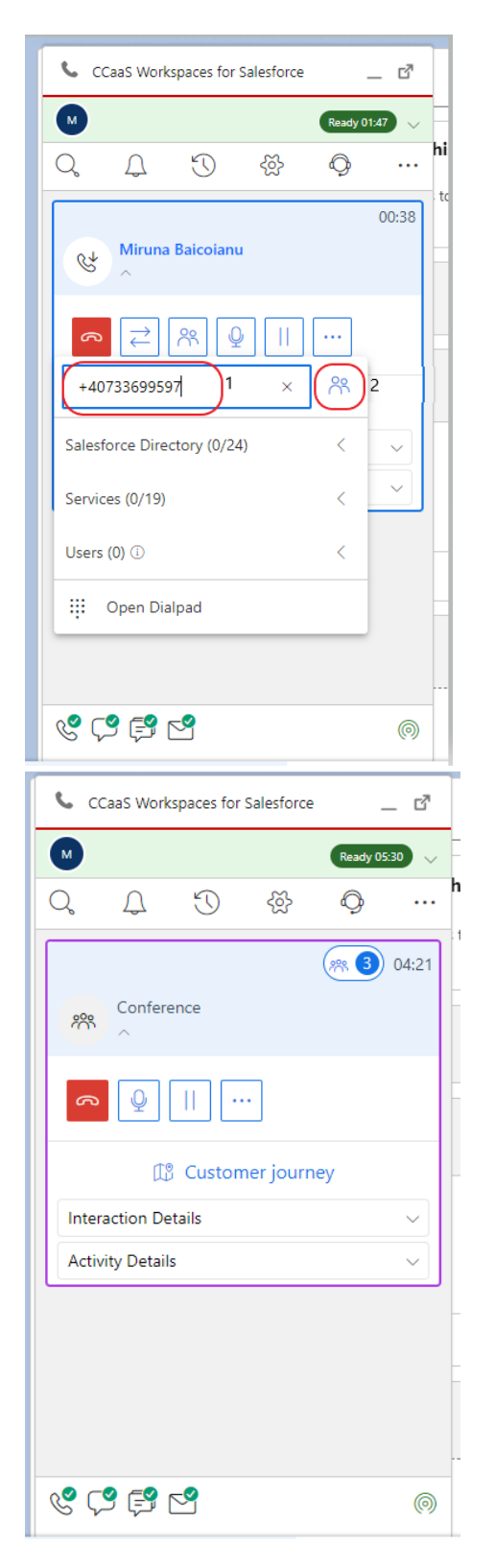

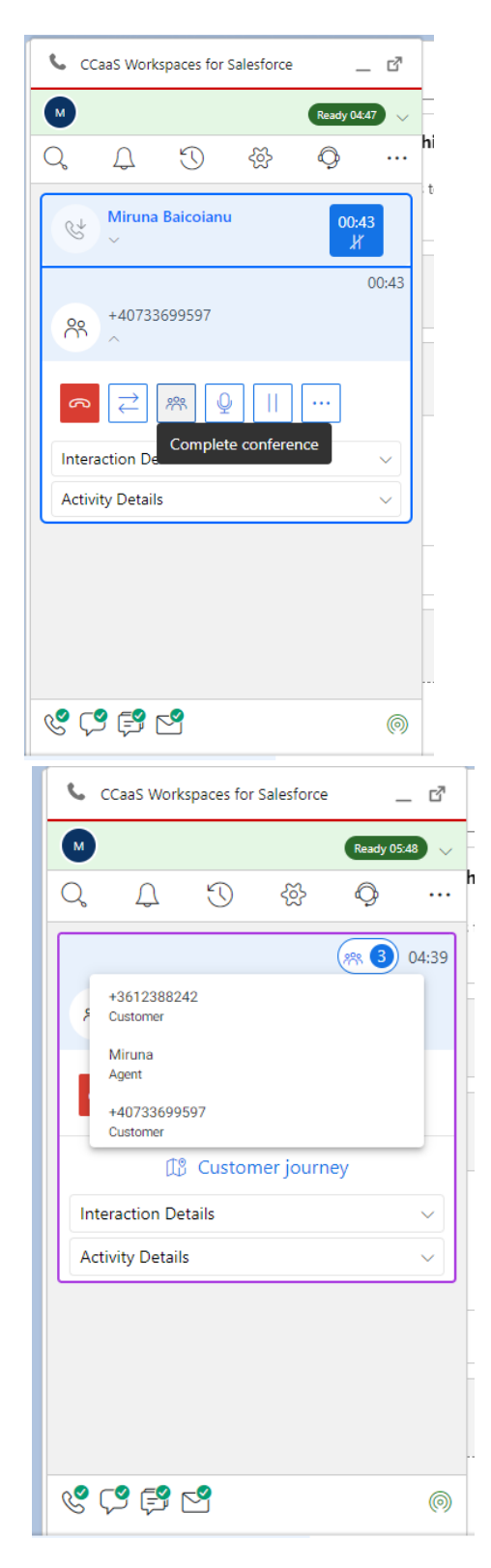

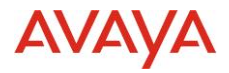

# Consult with a number from CRM Directory

| <b>%</b> c | CaaS Work  | spaces for  | Salesforce |         | _ 07  |
|------------|------------|-------------|------------|---------|-------|
| M          |            |             |            | Ready 0 | £53 🗸 |
| Q          | Ţ          | $\bigcirc$  | ~č}        | Ø       |       |
| જ          | Miruna     | Baicoiant   | ı          |         | 00:40 |
| johr       | i →        | <u>۶</u>    | )   <br>×  | <br>∾   |       |
| Salesf     | force Dire | ctory (1/24 | 4) 1       | ~       | ~     |
| łoł        | hn Smith   |             |            | (M)     | 2 ~   |
| Servio     | ces (0/19) |             |            | Co      | nsult |
| Users      | (1) 🛈      |             |            | <       |       |
| ų          | Open Dia   | lpad        |            |         |       |
| &ς         | 9 🕄 (      | ~           |            |         | 0     |

## Consult with a number by using the Dialpad

| <b>%</b> 0      | CaaS Work   | spaces for | Salesforce | -        | _ 2   |   |
|-----------------|-------------|------------|------------|----------|-------|---|
| M               |             |            |            | Ready 11 | :47 🗸 |   |
| Q               | Ţ           | $\bigcirc$ | ~č?>       | Ø        |       | h |
| જ               | Miruna<br>^ | Baicoian   | u          |          | 03:34 |   |
| رم<br>Sea       | rch         | ₩ (        | 2          |          |       |   |
| Salest          | orce Dire   | ctory (24) |            | <        | ~     |   |
| Servio          | es (19)     |            |            | <        | ~     |   |
| Users           | (i)         |            |            | <        |       |   |
| ų.              | Open Dia    | lpad       |            |          |       |   |
|                 |             |            |            |          |       |   |
| <del>ر</del> کې | 9 💕 I       | ~          |            |          | 0     |   |

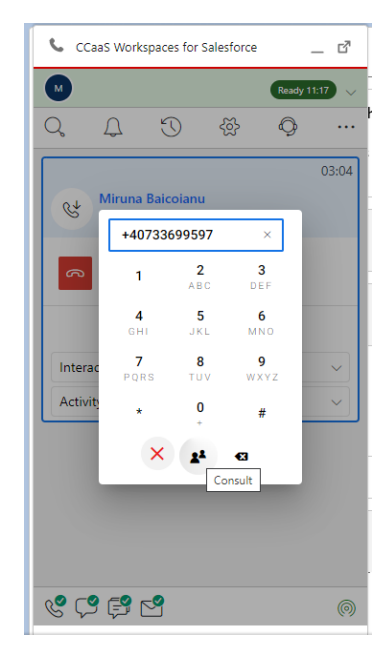

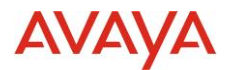

|          | iruna Baicoianu          | à                           |                               |                                    |
|----------|--------------------------|-----------------------------|-------------------------------|------------------------------------|
| e        | Account Name<br>Sales    | Phone (2) ♥<br>€+3612388242 | Email<br>mbaicoianu@avaya.com | Contact Owner 😸 Miruna Baicoianu 🏖 |
| CCaa     | S Workspaces for Salesfo | orce 📃 🗗                    |                               |                                    |
|          |                          | Ready 14:13 🗸               |                               | Diana                              |
|          | 4 D &                    | · Q ···                     |                               | Phone \$\scime\$+3612388242        |
| ر<br>۲   | Miruna Baicoianu         | 06:00                       |                               | Home Phone                         |
| S.       | ~                        |                             |                               | ✓ ( +40733699597                   |
| ୡ        | ≓ % ₽                    |                             |                               | Other Phone                        |
|          | 🕼 Customer jo            | urney                       |                               | Fax                                |
| nteract  | ion Details              | ~                           |                               | Email<br>Mbaicoianu@avaya.com      |
| Activity | Details                  | ~                           |                               | Assistant                          |
|          |                          |                             |                               | Asst. Phone                        |
|          |                          |                             |                               | Email Opt Out                      |
|          |                          |                             |                               | Do Not Call                        |

#### Click to Consult from a CRM Object, for example a Contact

#### New Call Center Definition option named Click-to-Consult Enabled? (Y/N/T/P/I)

The option to enable the click-to-consult feature. With the click-to-consult feature, an agent who handles an active call can click a number and initiate a consultative call or transfer the active call.

The values are:

Y: Agents can use the click-to-consult feature.

N: Agents cannot use the click-to-consult feature.

T (Transfer): Agents can use the click-to-consult feature. When an agent clicks a number while on an active call, Avaya Workspaces for CRM performs a blind transfer.

P (Pre-fill): Agents can use the click-to-consult feature. When an agent clicks a number while on an active call, Avaya Workspaces for CRM displays this number in the Find Someone field. The agent can modify the number before initiating the call.

I (Interrogation): Agents can use the click-to-consult feature. When an agent clicks a number while on an active call, Avaya Workspaces for CRM displays a confirmation window before initiating the call. In the confirmation window, the agent can select Consult to initiate a consultative call, or Blind Transfer, to transfer the active call.

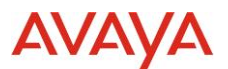

# 2.3. Consult to external using Corporate Contacts Widget ( CCW)

1) Once Consult to Spaces/ACO/MSteams expert is successful by clicking **consult icon** under CCW , then user has below options to complete as transfer/conference

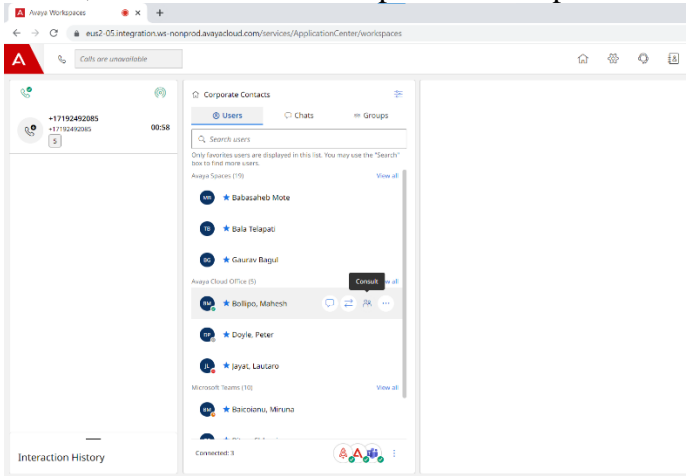

#### 2) Complete as transfer

| 🛛 Avaya Workspaces 🛛 🔹 🗙 🕇                                                                                                    |                                                                                    | ~ <b>-</b> 0                                           | × |
|----------------------------------------------------------------------------------------------------|------------------------------------------------------------------------------------|--------------------------------------------------------|---|
| ← → C ( a eus2-05.integration.ws-n                                                                                                    | onprod.avayadoud.com/services/ApplicationCenter/workspaces                         | 💷 Q 😒 🛄 😁 Guest                                        | 1 |
| A Colis are unavailable                                                                                                    |                                                                                    | 😭 🛞 🗘 🛃 🙏 🗘 🕐 Supervise CC 🖉                           | ) |
| •         •         •         •         •         •         •         •         •         •         •         •         •         •         •         •         •         •         •         •         •         •         •         •         •         •         •         •         •         •         •         •         •         •         •         •         •         •         •         •         •         •         •         •         •         •         •         •         •         •         •         •         •         •         •         •         •         •         •         •         •         •         •         •         •         •         •         •         •         •         •         •         •         •         •         •         •         •         •         •         •         •         •         •         •         •         •         •         •         •         •         •         •         •         •         •         •         •         •         •         •         •         •         •         •         •         • | 13055012100 refuek<br>13005012100<br>* Lassoner Details                            | * # c2 % (0 11 00:20<br>Complete as Transfer           |   |
| 13055912100 09:20<br>1<br>1<br>1<br>1<br>1<br>1<br>1<br>1<br>1<br>1<br>1<br>1<br>1                                                                                                    | Interaction Details<br>Pattopati<br>COSTONIR - 1005012100<br>AGRIT - Supervisor CC |                                                        |   |
|                                                                                                    | Originating Address<br>10010                                                       | Desthation Address<br>13855012100                      |   |
|                                                                                                    | Crested At.<br>Jun 1, 2023, 12:51:42 PM                                            | Interaction Type<br>Consulting                         |   |
|                                                                                                    | Channel Type<br>Voice                                                              | Sian<br>Active                                         |   |
|                                                                                                    | Context ID<br>4add9ab2-1e05-479a-bbe6-c83tdfcc536-d0MtY2VudHjhbDE                  | WorkRequent ID<br>5dc2005e-e104-4038-a758-ca8374120754 |   |

## 3) Complete as Conference

| 🔯 Araya Warlspaces 🔹 👻 🛨                           |                                                                                    |                                                       | v - <b>7</b> ×          |
|----------------------------------------------------|------------------------------------------------------------------------------------|-------------------------------------------------------|-------------------------|
| ← → C (a eus2-05.integration.ws-n                  | onproclawayadouxd.com/services/ApplicationCenter/workspaces                        |                                                       | 🗰 🔍 🍇 🚖 🔲 🕒 Curra 🚦     |
| A Colts are unavailable                            | ]                                                                                  | \$ \$ \$ <b>\$</b>                                    | A D 🛈 Supervisor CC 🛛 😣 |
| € ®<br>+17192492085<br>•17112402085<br>•00.15<br>• | 13055012100 Demon     4, 13055012100     K Casterer Petals                         | 8                                                     | # 2 A Q II 00:15        |
| 13055012100 00-15                                  | Interaction Details<br>Patiopans<br>ACDIT - Supervisor CC<br>CURTOMRE - 1305531730 |                                                       |                         |
|                                                    | Originating Address<br>10010                                                       | Destination Address<br>13055012100                    |                         |
|                                                    | Created AL<br>Jun 1, 2023, 12:55:22 PM                                             | Interaction Type<br>Consulting                        |                         |
|                                                    | Channel Type<br>Voice                                                              | Sune<br>Active                                        |                         |
|                                                    | Contact 13<br>26044842-eae9-4ec0-4012-59c12ce89674-d08rtr/2nud1jhb00               | WorkRequest ID<br>b304ccc2-88eF405a-a7b3-bdeeff3eb397 |                         |

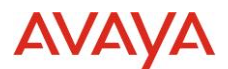

# **2.4.** Admin Portal Visibility of Success/Failure of UC requests for Administered Data

As a tenant administrator I should be able to monitor the "desktop" user configuration status.

If user configuration was completed successfully then there is no status/indicator on UI.

If user configuration failed, then status/indicator is red.

If the timeout had been exceeded, then status is red.

Default value for timeout is 10 minutes for single user, 60 minutes for bulk operation.

|     | agentconfiguration11@dev-12auto<br>chat.com | agentconfiguration11 | agentconfiguration11 | dev-12_AutoChatAccount |
|-----|---------------------------------------------|----------------------|----------------------|------------------------|
| (!> | analyticshistorical1@dev-12autoch<br>at.com | analyticshistorical1 | analyticshistorical1 | dev-12_AutoChatAccount |
| (!) | analyticshistorical2@dev-12autoch<br>at.com | analyticshistorical2 | analyticshistorical2 | dev-12_AutoChatAccount |

User-service handles Acknowledge event and displays the checkpoints in AdminPortal UI.

Red indicator shows all failures on hover.

If "Desktop" checkpoint is red, then manual resaving is required.

| Status Details : agentconfiguration11 agentconfiguration11 |                        |                                         |           |  |  |  |
|------------------------------------------------------------|------------------------|-----------------------------------------|-----------|--|--|--|
| Operation : Upda<br>Password/Role Up                       | te<br>odate : Given pa | ssword might not follow password policy | $\otimes$ |  |  |  |
| Feature Name                                               | Operation              | Status Message                          | Status    |  |  |  |
| Matching                                                   | Update                 | Operation completed successfully        | $\oslash$ |  |  |  |
| Chat                                                       | Update                 | Operation completed successfully        | $\oslash$ |  |  |  |
| Desktop                                                    | Delete                 | Operation marked failed - timeout       | $\otimes$ |  |  |  |

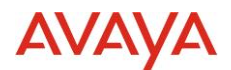

# 2.5. Analytics

#### **Callback - Customer First**

As part of this release, Callback feature - Customer First is being delivered for Realtime as well as for Historical reporting.

It provides a better caller experience by giving the caller an option to receive a callback instead of waiting in a queue for an agent.

There are two options for initiating callbacks, agent first and customer first. Customer-first strategy ensures optimal agent utilization and is the scope of this release. The callback should be initiated by dialing the customer's phone number first and then as soon as an agent is available the callback should be connected to that agent.

| Measure                     | Notes                                                                                                    |
|-----------------------------|----------------------------------------------------------------------------------------------------|
| Callback ID                 | The unique identified of the callback request                                                                                  |
| Customer Phone<br>Number    | The phone number of the customer being called                                                                                  |
| Original<br>Engagement ID   | The engagement Id of the call from the customer from where they requested the callback                                         |
| Callback<br>Engagement ID   | The engagement Id of the callback to the customer                                                                              |
| Callback Request<br>Created | The date and timestamp value of when the callback was requested                                                                |
| Callback Request<br>Ended   | The date and timestamp value of when the callback was completed                                                                |
| Status                      | The status of the callback                                                                                                    |
| Callback Attempts           | The number of callback attempts                                                                                                |
| Queue ID                    | The unique identifier of the queue associated with the callback *                                                              |
| Queue Name                  | The queue name associated with the initial customer engagement                                                                 |
| Attributes                  | The attributes associated with the initial customer engagement                                                                 |
| Agent ID                    | The unique identifier of the agent associated with the callback *                                                              |
| Agent Name                  | The name of the agent associated with the callback *                                                                           |
| Termination<br>Reason       | The termination reason if the callback was terminated (e.g. Max Retries,<br>Cancelled by the Customer, Outside Business Hours) |

Below are newly introduced measures and the modified existing measures for this:

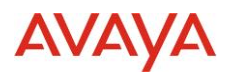

| Administration       |                                                                                                    | Q 0 aa |
|----------------------|----------------------------------------------------------------------------------------------------|--------|
| C Home               | Home X Callback X ···                                                                                                    |        |
| கீ Account           | Callback Configuration / New Callback Configuration                                                                                                  | Save   |
| 🚊 Business Rules 🛛 < | Callback Offer                                                                                                    |        |
| Channels             | If the Estimated Walt Time (EWT) is between Minimum and Maximum values, the customer will be offered a caliback service. Minimum EWT * Maximum EWT * |        |
| 🗴 Contact Center 🗸 🗸 | 1 mins 199 mins                                                                                                    |        |
| Attributes           | Callback Attempt/Delivery                                                                                                    |        |
| Callback             | Maximum number of callback attempts to the customer.                                                                                                 |        |
| Compact.             | Maximum number of caliback attempts (no answer or busy) *                                                                                            |        |
| Customer Ident       | 3 Times                                                                                                    |        |
| Queue Threshold      | If the callback is not answered within the time limit, retry after the specified delay.                                                              |        |
| Queues               | Next attempt after no answer *                                                                                                    |        |
| Reason Codes         | 1 mins                                                                                                    |        |
| Timers               | If the callback is busy, retry after the specified delay.                                                                                            |        |
| Timetables           | Next attempt when bury *                                                                                                    |        |
| 🕼 Customer Journey 🧹 | 1 mins                                                                                                    |        |
| RR Flement Inventory |                                                                                                    |        |
| K                    |                                                                                                    |        |

## **2.5.1. Callback - Customer First (Realtime Reporting)**

A new Producer (**CallbackDetail(jrnl**)) has been introduced for Real time and due to this feature, there are changes in couple of CDR measures i.e.

Engagement ID

Dialog ID

Dialog start time

Direction

Engagement start time

| Realtime Reporting                                |                                                      | Ħ | Ļ | sl |
|---------------------------------------------------|------------------------------------------------------|---|---|----|
| board Viewer / Dashboard Settings / Views Manager | Select a Visualization Type to begin creating a view |   |   |    |

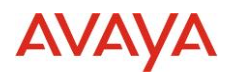

|                                                                                                    |                                                                                                    |                                                                                                    |                                                                                                    |                                                                                                    | 0                                                                                                    |                                                                                                    |
|----------------------------------------------------------------------------------------------------|----------------------------------------------------------------------------------------------------|----------------------------------------------------------------------------------------------------|----------------------------------------------------------------------------------------------------|----------------------------------------------------------------------------------------------------|----------------------------------------------------------------------------------------------------|----------------------------------------------------------------------------------------------------|
| Realtime Reporting                                                                                                    |                                                                                                    |                                                                                                    |                                                                                                    |                                                                                                    | 4                                                                                                    | 31                                                                                                    |
| Dashboard Viewer 🚋                                                                                                    |                                                                                                    |                                                                                                    |                                                                                                    |                                                                                                    |                                                                                                    |                                                                                                    |
| C ADDN1 Agent by Queue Agen                                                                                                    | (TD_callback Agents/channel) Agents                                                                                                    | yqueue_n Agentbyqueuesb Cantaex Cantaex                                                                                                    | Carbaci Pro Channel (10 Dialogi                                                                                                    | Group_ITD_Callback                                                                                                    | Queue Pro Queue_ITD_Caro                                                                                                    | 140X >                                                                                                    |
| © film                                                                                                    |                                                                                                    |                                                                                                    |                                                                                                    |                                                                                                    |                                                                                                    |                                                                                                    |
| Agent Display Name 🔶 Agent Firs                                                                                                    | t Name 🗠 Agent Agent Last Name                                                                                                    | - Agent Login Id - Attribu Call                                                                                                    | ack Attempts A Callback Created Timestamp                                                                                                    | Callback Ended Timestamp                                                                                                    | Callback Engagement Id 🧠                                                                                                    | Callbac                                                                                                    |
|                                                                                                    |                                                                                                    |                                                                                                    |                                                                                                    |                                                                                                    |                                                                                                    |                                                                                                    |
|                                                                                                    |                                                                                                    |                                                                                                    |                                                                                                    |                                                                                                    |                                                                                                    |                                                                                                    |
|                                                                                                    |                                                                                                    |                                                                                                    |                                                                                                    |                                                                                                    |                                                                                                    |                                                                                                    |
|                                                                                                    |                                                                                                    |                                                                                                    |                                                                                                    |                                                                                                    |                                                                                                    |                                                                                                    |
|                                                                                                    |                                                                                                    |                                                                                                    |                                                                                                    |                                                                                                    |                                                                                                    |                                                                                                    |
|                                                                                                    |                                                                                                    |                                                                                                    |                                                                                                    |                                                                                                    |                                                                                                    |                                                                                                    |
|                                                                                                    |                                                                                                    |                                                                                                    |                                                                                                    |                                                                                                    |                                                                                                    |                                                                                                    |
|                                                                                                    |                                                                                                    |                                                                                                    |                                                                                                    |                                                                                                    |                                                                                                    |                                                                                                    |
| 4                                                                                                    |                                                                                                    |                                                                                                    |                                                                                                    |                                                                                                    |                                                                                                    | •                                                                                                    |
|                                                                                                    |                                                                                                    |                                                                                                    |                                                                                                    |                                                                                                    |                                                                                                    |                                                                                                    |
|                                                                                                    |                                                                                                    |                                                                                                    |                                                                                                    |                                                                                                    |                                                                                                    |                                                                                                    |
|                                                                                                    |                                                                                                    |                                                                                                    |                                                                                                    |                                                                                                    |                                                                                                    |                                                                                                    |
| © 7100<br>ck Attempts → Callback Created Tim                                                                                                    | estamp 🚊 Caliback Ended Timestamp 🚊                                                                                                    | Callback Engagement Id 🗢 Callback Id 🗢 Cu                                                                                                    | stomer Phone Number 🔿 Engagement Id 🔿                                                                                                    | Queue Id - Queue Name -                                                                                                    | - Status + Termination Re                                                                                                    | eason                                                                                                    |
| Crew A Attempts - Calibratic Created The                                                                                                    | estang - Gallack Ended Tinestang -                                                                                                    | Cathol: Engagement 1d - Cathol: Ld - Cu                                                                                                    | stoner Plane Number 🔺 Engagement M 🔺                                                                                                    | Queur M - Queue Name -                                                                                                    | - Satu + Tensination N                                                                                                    | leason                                                                                                    |
| Comments - Calibra Countrel The                                                                                                    | etang + Callack Inded Tinestang +                                                                                                    | Cathols Bryagement 1d - Cathols 1d - Co                                                                                                    | stoner Phane Number 🔺 Engagement 14 🔺                                                                                                    | Queue M A Queue Name A                                                                                                    | n Bana * Termination M                                                                                                    | kason                                                                                                    |
| Collect County The                                                                                                    | etang + Gallack Inded Tinestang +                                                                                                    | Cathols Engagement 1d - Cathols 1d - Cor                                                                                                    | stoner Phane Number 🔺 Engagement 14 🔺                                                                                                    | Queue M A Queue Name A                                                                                                    | <ul> <li>Sama * Toroination In</li> <li>Toroination In</li> <li>Toroination In</li> </ul>                                                                                                    | kason                                                                                                    |
| Callect Created Ter                                                                                                    | estang - Gillack forded finestang -                                                                                                    | Cathols Ingegement 1d - Cathols 1d - Co                                                                                                    | stoner Plane Number a Engagement (d a                                                                                                    | Queur M & Queue Name A                                                                                                    | <ul> <li>Rates * Termination In</li> <li>Termination In</li> </ul>                                                                                                    | KASON<br>K                                                                                                    |
| Control Tor                                                                                                    | examp * Callack Inded Timestamp *                                                                                                    | Callback Ingagement 1d   Callback Engagement 1d   Callback Engagement 1d                                                                                                    | stoner Phone humber                                                                                                    | Quenci Id A Queser Name A                                                                                                    | <ul> <li>Satus + Reminden R</li> <li>(70) (2004)</li> <li>(70) (2004)</li> <li>(10) (2004)</li> <li>(10) (2004)</li> <li>(10) (2004)</li> </ul>                                                                                                    | kasan                                                                                                    |
| Calified Created Timestamp ~<br>106/2023 06:54:15 pm                                                                                                    | examp   Callback Ended Timestamp   Callback Ended Timestamp   Collback Ended Timestamp   Collback Ended Timestamp    Collback Ended Timestamp    Collback Ended Timestamp     Collback Ended Timestamp       Collback Ended Timestamp | Catlback Ingagement 1d                                                                                                    | tamer Place humber a Engagament Id a Tamer Place humber a Engagament Id a Tamer Place humber a Engagament Id a                                                                                                    | Queue M A Quesen Name A                                                                                                    | Satus + Termination R<br>(TER) (Satus) (1) (Satu)<br>Phone Number ~ Er<br>869 7.                                                                                                    | ingage                                                                                                    |
| Calibris Created Timestamp  Color2020 06:54:15 pm O6/2023 06:54:15 pm O6/2023 06:54:15 pm                                                                                                    | externe                                                                                                    | Cathork Ingagement 16  Cathork Ingagement 16  Cathork Engagement 16  409c0178-0551-4894-83ec-19756d22e2cd fa84-4be-fa9-4974-837-6754d13cd95                                                                                                    | tamer Place humber a fragagament 1d a                                                                                                    | Queue 14 • Queeue 14ame •<br>• Customer 1<br>85 • 130053833<br>89 • 130053833                                                                                                    | Satus + Reminden R      Transmitten R      Transmitten R      Tra                                                                                                    | A 100 100 100 100 100 100 100 100 100 10                                                                                                    |
| Calibric Created Timestamp Co2223 06:54:15 pm Co2223 06:54:15 pm Co2223 06:54:14 pm Co2223 06:44:41 pm Co2223 06:44:41 pm Co2222 06:44:41 pm Co2222 06:44 pm Co222 06:44 pm Co222 06:44 pm Co222 06:44 pm Co222 06:44 pm Co222 06:44 pm Co222 06:44 pm Co222 06:44 pm Co222 06:44 pm Co222 06:44 pm Co222 06:45 pm Co222 06:45 pm Co222 06:45 pm Co222 pm Co222 pm Co222 pm Co222 pm | estamp                                                                                                    | Cathork Ingagement 18    Cathork Ingagement 18    Cathork Ingagement 18    Cathork Ingagement 18    40900178-0561-4894-830-(1975602.20201  fa82-40-4074-477-4772-477314113-059  1d377644e-401-4167-6429-25478233                                                                                                    | tamer Plane Number Plane Pagagament Id                                                                                                    | Queue M         •         Queue Name         •           -         -         -         -           -         •         Customer 1         -           85         •         +         3033838           89         •         +         30333838           10         •         1         30333838                                                                                                    | Bates * Termination Re                                                                                                    | kusson<br>kusson<br>ingage<br>33ca14<br>33ca14<br>33ca14<br>32ca14<br>32ca14 |
| Callect Created Timestamp     Collect Created Time                                                                                                    | estemp                                                                                                    | Cathack Ingagement M         Cathack M         0           Cathack Engagement Id         4         4           Cathack Engagement Id         4           40900178-0561-4894-830-01975802-2020         4           10477649-641-4167-6422-2421-8302-4101-0521         1           10477649-641-4167-6422-2421-8302-4101-0521         1           10477649-641-4167-6422-2421-8302-4101-0521         1                                                                                                    | Experience Number         Experiment 1//         I           Callback 1//         -         -         -           Callback 1/2         -         -         -         -           199598-600-4905-8876-923540522a1         -         -         -         -         -         -         -         -         -         -         -         -         -         -         -         -         -         -         -         -         -         -         -         -         -         -         -         -         -         -         -         -         -         -         -         -         -         -         -         -         -         -         -         -         -         -         -         -         -         -         -         -         -         -         -         -         -         -         -         -         -         -         -         -         -         -         -         -         -         -         -         -         -         -         -         -         -         -         -         -         -         -         -         -         -         -         - </td <td>Queue M         a         Queue Name         a           -         -         -         -         -           -         -         -         -         -         -           -         -         -         -         -         -         -           -         -         -         -         -         -         -         -         -         -         -         -         -         -         -         -         -         -         -         -         -         -         -         -         -         -         -         -         -         -         -         -         -         -         -         -         -         -         -         -         -         -         -         -         -         -         -         -         -         -         -         -         -         -         -         -         -         -         -         -         -         -         -         -         -         -         -         -         -         -         -         -         -         -         -         -         -         -         -         -</td> <td>Kates * Termination Ju</td> <td>ngage<br/>33ca14<br/>351931<br/>228866</td>                                                                                                    | Queue M         a         Queue Name         a           -         -         -         -         -           -         -         -         -         -         -           -         -         -         -         -         -         -           -         -         -         -         -         -         -         -         -         -         -         -         -         -         -         -         -         -         -         -         -         -         -         -         -         -         -         -         -         -         -         -         -         -         -         -         -         -         -         -         -         -         -         -         -         -         -         -         -         -         -         -         -         -         -         -         -         -         -         -         -         -         -         -         -         -         -         -         -         -         -         -         -         -         -         -         -         -         -         -                                | Kates * Termination Ju                                                                                                    | ngage<br>33ca14<br>351931<br>228866                                                                                                    |
| Calibert Created Time     Calibert Created Time     Calibert Created Time     Calibert Created Time     Calibert Created Timestamp     Calibert Created Timestamp     Calibert Create    | estemp                                                                                                    | Cathack Ingagement Id         Cathack Ing         I           Cathack Ing         I         I         I           I         I         I         I         I           I         I         I         I         I         I           I         I         I         I         I         I         I           I         I                                                                                                    | Example Phase Number         Engagement M           c         -           c         - <t< td=""><td>Queue M         a         Queue Name         a           -         -         -         -         -           85         -         +130353838         -         -           85         -         +130353838         -         -           12         -         +130353838         -         -         -</td><td>- Bates - Persination M<br/>- Traja (****) (***)<br/>Phone Number - E<br/>559 7<br/>569 7<br/>569 7</td><td>ingage<br/>33ca14<br/>351931<br/>12b8b66<br/>039abc<br/>8ac807</td></t<>                                                                                                    | Queue M         a         Queue Name         a           -         -         -         -         -           85         -         +130353838         -         -           85         -         +130353838         -         -           12         -         +130353838         -         -         -                                                                                                    | - Bates - Persination M<br>- Traja (****) (***)<br>Phone Number - E<br>559 7<br>569 7<br>569 7 | ingage<br>33ca14<br>351931<br>12b8b66<br>039abc<br>8ac807                                                                                                    |
| Califord Created Time     Califord Created Time     Califord Created Time     Califord Created Time     Califord Created Timestamp     V     V       | estamp         Caliback Ended Timestamp         *           Caliback Ended Timestamp         *           Geford/2023 06:57:46 pm         *           Geford/2023 06:57:46 pm         *           Geford/2023 06:57:46 pm         *           Geford/2023 06:57:46 pm         *           Geford/2023 06:52:17 pm         *           Geford/2023 06:23:06:42:28 pm         *           Geford/2023 05:28:40 pm         *           Geford/2023 05:37:45 pm         *                                                                                                    | Cathack Ingagement 18         Cathack Ing         I         I           Cathack Ing         I         I         I         I           I         I         I         I         I         I         I           I         I                                                                                                    | Example Phase Number         Engagement M           c         F           c         -           c         - <t< td=""><td>Queue M         A         Queue Name         A           -         -         -         -         -           85         -         +130353834         -         -           85         -         +130353834         -         -         -           82         -         +130353834         -         -         -         -           82         -         +130353834         -         -         -         -         -         -         -         -         -         -         -         -         -         -         -         -         -         -         -         -         -         -         -         -         -         -         -         -         -         -         -         -         -         -         -         -         -         -         -         -         -         -         -         -         -         -         -         -         -         -         -         -         -         -         -         -         -         -         -         -         -         -         -         -         -         -         -         -         -</td><td>• Satus • Terrination Ar<br/>• Satus • Terrination Ar<br/>• Terrination Ar<br/>• Terrinatio Ar<br/>• Terrinatio Ar</td><td>ingage<br/>33ca14<br/>351931<br/>1228866<br/>8ac807<br/>6eda22</td></t<> | Queue M         A         Queue Name         A           -         -         -         -         -           85         -         +130353834         -         -           85         -         +130353834         -         -         -           82         -         +130353834         -         -         -         -           82         -         +130353834         -         -         -         -         -         -         -         -         -         -         -         -         -         -         -         -         -         -         -         -         -         -         -         -         -         -         -         -         -         -         -         -         -         -         -         -         -         -         -         -         -         -         -         -         -         -         -         -         -         -         -         -         -         -         -         -         -         -         -         -         -         -         -         -         -         -         -         -         -                    | • Satus • Terrination Ar<br>• Satus • Terrination Ar<br>• Terrination Ar<br>• Terrinatio Ar<br>• Terrinatio Ar                                                                                                    | ingage<br>33ca14<br>351931<br>1228866<br>8ac807<br>6eda22                                                                                                    |
|                                                                                                    | estamp         Caliback Ended Timestamp         A           Caliback Ended Timestamp         A           O6/06/2023 06:57:46 pm         A           O6/06/2023 06:57:46 pm         A           O6/06/2023 06:57:46 pm         B           O6/06/2023 06:57:45 pm         B           O6/06/2023 06:52:17 pm         B           O6/06/2023 06:52:80 pm         B           O6/06/2023 06:52:80 pm         B           O6/06/2023 06:55:00 pm         B                                                                                                    | Cathack Ingagement 16  Cathack Ingagement 16 | Example         Engagement 14           Callback Id         -           B8195506-6000-4905-8876-9235445522a1         -           CdB3/d62-d44c-4179-beb5-a20222619d1         -           b591c224-1885-4dd4-b0a8-4d1098478ce         -           23105655-0a45-4c1-926-a010693d7ec         -           e3519565-c3250-4906-9d16-a281e36078cc         -           ab0a969f-d110-4227-b65b-4d71024771         -                                                                                                    | Queue M         A         Queue Name         A           A         Customer M         A         A         A           B5         + 130053834         A         A         A           B2         + 130053834         A         A         A         A           Customer M         + 130053834         A         A         A         A         A           Customer M         + 130053834         A         A | Rates +         Termination R           -         -         -           -         -         -           -         -         -           -         -         -           -         -         -           -         -         -           -         -         -           -         -         -           -         -         -           -         -         -           -         -         -           -         -         -           -         -         -           -         -         -           -         -         -           -         -         -           -         -         -           -         -         -           -         -         -           -         -         -           -         -         -           -         -         -           -         -         -           -         -         -           -         -         -           -         -         -                                                                                                    | neason<br>ingage<br>33cal-<br>351931<br>22b8b6<br>039ab<br>8ac807<br>66eda3                                                                                                    |

# 2.5.2. Callback - Customer First (Historical Reporting)

**Navigation** : Shared Reports  $\rightarrow$  Standard Historical Reports  $\rightarrow$  Reports  $\rightarrow$  Interval

**Report Name** : Call Back Detail Report

#### **Report Description**:

Displays historical details of all engagements and associated callback with it.

#### How it works

Tracks historic details of all engagements and callback associated with it. Supervisors can select the engagement & callback ID and analyze callback journey in the current interval. The start time of engagements determine the data displayed in the report.

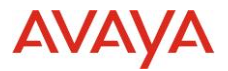

An engagement is associated with a Callback ID .

## How it will help Supervisor of Contact Center?

it helps supervisor to report on callback operations.

## **Report Output :**

Prompts:

| · · ·                                                                                                    |                                                                                                    |                                                                                                    |                                                                                                    |                                                                                                    |                                                                                                    |                                                                                                    |                                                                                                    |                                                                                                    | _                                                                                                    |
|----------------------------------------------------------------------------------------------------|----------------------------------------------------------------------------------------------------|----------------------------------------------------------------------------------------------------|----------------------------------------------------------------------------------------------------|----------------------------------------------------------------------------------------------------|----------------------------------------------------------------------------------------------------|----------------------------------------------------------------------------------------------------|----------------------------------------------------------------------------------------------------|----------------------------------------------------------------------------------------------------|----------------------------------------------------------------------------------------------------|
| 🔶 🄶 Avaya Exp                                                                                                    | perience Platform(TM) > Share                                                                                                    | ed Reports >                                                                                                    | Standard Historical Reports                                                                                                    | > Reports >                                                                                                    | Interval > Call Back                                                                                                    | Detail Report                                                                                                    |                                                                                                    |                                                                                                    |                                                                                                    |
| NDEX X                                                                                                    | 1. Timezone (Required                                                                                                    | d)                                                                                                    |                                                                                                    |                                                                                                    |                                                                                                    |                                                                                                    |                                                                                                    |                                                                                                    |                                                                                                    |
| Summary of your selections                                                                                                    | This prompt allows only one                                                                                                    | e selection.                                                                                                    |                                                                                                    |                                                                                                    |                                                                                                    |                                                                                                    |                                                                                                    |                                                                                                    |                                                                                                    |
| Timezone (Required)                                                                                                    | 🜪 🔄 Australia/Sydney 💌                                                                                                    |                                                                                                    |                                                                                                    |                                                                                                    |                                                                                                    |                                                                                                    |                                                                                                    |                                                                                                    |                                                                                                    |
| Start Date (Required)                                                                                                    | 1 - 4 of 4                                                                                                    |                                                                                                    |                                                                                                    |                                                                                                    |                                                                                                    |                                                                                                    |                                                                                                    |                                                                                                    |                                                                                                    |
| End Date (Required)                                                                                                    |                                                                                                    |                                                                                                    |                                                                                                    |                                                                                                    |                                                                                                    |                                                                                                    |                                                                                                    |                                                                                                    |                                                                                                    |
| Callback Engagement ID                                                                                                    | 2. Start Date (Required)                                                                                                    |                                                                                                    |                                                                                                    |                                                                                                    |                                                                                                    |                                                                                                    |                                                                                                    |                                                                                                    |                                                                                                    |
| Callback ID                                                                                                    | □ 12 AM ♥ :00 ♥ :0                                                                                                    |                                                                                                    |                                                                                                    |                                                                                                    |                                                                                                    |                                                                                                    |                                                                                                    |                                                                                                    |                                                                                                    |
| Engagement ID                                                                                                    |                                                                                                    |                                                                                                    |                                                                                                    |                                                                                                    |                                                                                                    |                                                                                                    |                                                                                                    |                                                                                                    |                                                                                                    |
|                                                                                                    | 3. End Date (Required                                                                                                    | n                                                                                                    |                                                                                                    |                                                                                                    |                                                                                                    |                                                                                                    |                                                                                                    |                                                                                                    |                                                                                                    |
|                                                                                                    | Si cha pare (Required                                                                                                    | ,<br>,                                                                                                    |                                                                                                    |                                                                                                    |                                                                                                    |                                                                                                    |                                                                                                    |                                                                                                    |                                                                                                    |
|                                                                                                    |                                                                                                    | • •                                                                                                    | 12 AM V 00 V 00 V                                                                                                    |                                                                                                    |                                                                                                    |                                                                                                    |                                                                                                    |                                                                                                    |                                                                                                    |
|                                                                                                    |                                                                                                    |                                                                                                    |                                                                                                    |                                                                                                    |                                                                                                    |                                                                                                    |                                                                                                    |                                                                                                    |                                                                                                    |
|                                                                                                    | 4. Callback Engagem                                                                                                    | ent ID                                                                                                    |                                                                                                    |                                                                                                    |                                                                                                    |                                                                                                    |                                                                                                    |                                                                                                    |                                                                                                    |
|                                                                                                    | You can enter multiple Call                                                                                                    | back Engager                                                                                                    | ent ID seperated by comma                                                                                                    |                                                                                                    |                                                                                                    |                                                                                                    |                                                                                                    |                                                                                                    |                                                                                                    |
|                                                                                                    |                                                                                                    |                                                                                                    |                                                                                                    |                                                                                                    |                                                                                                    |                                                                                                    |                                                                                                    |                                                                                                    |                                                                                                    |
|                                                                                                    |                                                                                                    |                                                                                                    |                                                                                                    |                                                                                                    |                                                                                                    |                                                                                                    |                                                                                                    |                                                                                                    |                                                                                                    |
|                                                                                                    |                                                                                                    |                                                                                                    |                                                                                                    |                                                                                                    |                                                                                                    |                                                                                                    |                                                                                                    |                                                                                                    |                                                                                                    |
|                                                                                                    | 5. Callback ID                                                                                                    |                                                                                                    |                                                                                                    |                                                                                                    |                                                                                                    |                                                                                                    |                                                                                                    |                                                                                                    |                                                                                                    |
|                                                                                                    | You can enter multiple Call                                                                                                    | back ID seper                                                                                                    | ated by comma                                                                                                    |                                                                                                    |                                                                                                    |                                                                                                    |                                                                                                    |                                                                                                    |                                                                                                    |
|                                                                                                    |                                                                                                    |                                                                                                    |                                                                                                    |                                                                                                    |                                                                                                    |                                                                                                    |                                                                                                    |                                                                                                    |                                                                                                    |
|                                                                                                    |                                                                                                    |                                                                                                    |                                                                                                    |                                                                                                    |                                                                                                    |                                                                                                    |                                                                                                    |                                                                                                    |                                                                                                    |
|                                                                                                    | 6. Engagement ID                                                                                                    |                                                                                                    |                                                                                                    |                                                                                                    |                                                                                                    |                                                                                                    |                                                                                                    |                                                                                                    |                                                                                                    |
|                                                                                                    | Vau can antro                                                                                                    |                                                                                                    | anothed by correct                                                                                                    |                                                                                                    |                                                                                                    |                                                                                                    |                                                                                                    |                                                                                                    |                                                                                                    |
|                                                                                                    | rou can enter multiple Eng                                                                                                    | agement ID s                                                                                                    | eperated by comma                                                                                                    |                                                                                                    |                                                                                                    |                                                                                                    |                                                                                                    |                                                                                                    |                                                                                                    |
|                                                                                                    |                                                                                                    |                                                                                                    |                                                                                                    |                                                                                                    |                                                                                                    |                                                                                                    |                                                                                                    |                                                                                                    |                                                                                                    |
|                                                                                                    |                                                                                                    |                                                                                                    |                                                                                                    |                                                                                                    |                                                                                                    |                                                                                                    |                                                                                                    |                                                                                                    |                                                                                                    |
|                                                                                                    |                                                                                                    |                                                                                                    |                                                                                                    |                                                                                                    |                                                                                                    |                                                                                                    |                                                                                                    |                                                                                                    |                                                                                                    |
| eport Message Name: Call Back Detail                                                                                                    | l Report                                                                                                    |                                                                                                    |                                                                                                    |                                                                                                    |                                                                                                    |                                                                                                    |                                                                                                    |                                                                                                    |                                                                                                    |
| Description of the second                                                                                                    |                                                                                                    |                                                                                                    | $\Theta$ $\Theta$                                                                                                    | кл<br>КУ                                                                                                    | $\Box$ $\Box$                                                                                                    |                                                                                                    |                                                                                                    |                                                                                                    |                                                                                                    |
| cancer                                                                                                    |                                                                                                    |                                                                                                    |                                                                                                    |                                                                                                    |                                                                                                    |                                                                                                    |                                                                                                    |                                                                                                    |                                                                                                    |
| 6/20/10/2 12:00:00 AM                                                                                                    |                                                                                                    |                                                                                                    |                                                                                                    |                                                                                                    |                                                                                                    |                                                                                                    |                                                                                                    |                                                                                                    |                                                                                                    |
| 6/30/2023 12:00:00 AM                                                                                                    |                                                                                                    |                                                                                                    |                                                                                                    |                                                                                                    |                                                                                                    |                                                                                                    |                                                                                                    | Data missi                                                                                                    | 45 Data column                                                                                                    |
| 6/30/2623 12:00:30 AM<br>Callback Engagement ID                                                                                                    | Callback ID                                                                                                    |                                                                                                    | Engagement ID                                                                                                    |                                                                                                    | Dueue Name                                                                                                    | Agent Login ID                                                                                                    |                                                                                                    | Data rows:<br>Agent Display Name                                                                                                    | 45 Data column                                                                                                    |
| 6/36/2023 12:00:30 AM                                                                                                    | Callback ID                                                                                                    |                                                                                                    | Engagement ID                                                                                                    | 6                                                                                                    | Queue Name                                                                                                    | Agent Login ID                                                                                                    |                                                                                                    | Data rows:<br>Agent Display Name                                                                                                    | 45   Data colum<br>Callback Cre                                                                                                    |
| 6/19/2123 12:0038 A4<br>Callback Engagement ID<br>07/57c2b-c319-lie6-0965-28237766/13                                                                                                    | Callback ID<br>#34ftc5#-8b2#449b-93234b37f                                                                                                    | 19473408                                                                                                    | Engagement ID<br>d25db5c4-5256-407b-95ee-5400fb-                                                                                                    | rice561 5                                                                                                    | Dueue Name                                                                                                    | Agent Login ID                                                                                                    | erna.com s                                                                                                    | Data rows:<br>Agent Display Name<br>alessgent1, salessgent1                                                                                                    | 45 Data column<br>Callback Cre<br>6/6(2023 9 58 53                                                                                                    |
| 4/96/2023 12:20036 A44<br>Callback, Engagement ID<br>17/17/229-319-4/64-805-28(237704/13<br>11075649-4850-4656-564199/409007                                                                                                    | Callback ID<br>#34fc5#-8b2#-49b-9323-4b37f<br>#b9w/69f-4110-42b7-6950-4b71                                                                                                    | 10473408<br>025471ae                                                                                                    | Engagement ID<br>425db5045286-8270-95ae65807bv<br>a6vda3dc-ead1-4151-8062-ac3dc8                                                                                                    | 45.45b1 5<br>0031v53 5                                                                                                    | Zueue Name<br>iaiestilo <i>Bi</i> y<br>iaiestilo <i>Bi</i> y                                                                                                    | Agent Login ID<br>selesagent (@dw-6calbackd<br>selesagent (@dw-6calbackd                                                                                                    | ernal.com a                                                                                                    | Data rows<br>Agent Display Name<br>aleagent1, saleagent1<br>aleagent1                                                                                                    | 45 Data column<br>Caliback Cre<br>6/6/2023 9.58:53<br>6/6/2023 11.49.39                                                                                                    |
| 4/96/2023 12:20090 AM<br>Callback Engagement ID<br>970/7429-019-666-4005-28237704013<br>11976/ww0-web-4056-584419950007<br>1464/2876-512-400-655-2996-6104411                                                                                                    | Callback ID<br>#3/ft/c5#-902#-101-0722-0137<br>#0/#095f-4110-4287-9059-4271<br>c000614-edoch-058-9048-5274                                                                                                    | 19473488<br>0254774ee<br>173045245                                                                                                    | Engagement ID<br>d25050-15254-0070-05ee 5400m<br>d44030-eest 4451-0402-a-0340<br>d148000-2434400-480-480-480-280-                                                                                                    | #C+65b1 8<br>9031v53 5<br>5a5f3d 8                                                                                                    | Duetto Name<br>lainnModfy<br>lainnModfy<br>lainnModfy                                                                                                    | Agent Login ID<br>solveagent@dov-ScalBackd<br>unknagent@dov-ScalBackd<br>unknavn                                                                                                    | ierna.com is<br>ierna.com is<br>f                                                                                                    | Data rove:<br>Agent Display Name<br>alesagent1, subsagent1<br>ulesagent1, subsagent1<br>ull value                                                                                                    | 45   Data colum<br>Caliback Cre<br>6/6/2023 9.58.53<br>6/6/2023 11.49.39<br>5/30/2023 7/2019                                                                                                    |
| 4/06/2023 12:00:08 A4<br>Callback Engagement ID<br>07/07/22-319-4/06-4006-27/23/706/01<br>1070-04-04-0406-14/06-19/09/07/06/01<br>1070-04-04-040-040-040-0411<br>15:46-63-040-14/06-040-0411401750017                                                                                                    | Caliback ID<br>«341058-402+403-4033-4037<br>«804667-4104-287-4058-4037<br>(5050116-40-505-410-635-6146-635-410-635-410-635-400-635-400-635-600-635-400-635-400-635-400-635-400-635-400-635-400-635-400-635-400-600-635-400-600-600-600-600-600-600-600-600-600                                                                                                    | 10473408<br>028471ae<br>173012205<br>10349743                                                                                                    | Engagement ID<br>d25035-6-525-0070-9546-5-6074<br>elevit-2-2-2-2-2-2-2-2-2-2-2-2-2-2-2-2-2-2-2                                                                                                    | 40.4551 5<br>9031653 5<br>5a5134 5<br>834552 5                                                                                                    | Ductio Name<br>alestitodiy<br>alestitodiy<br>alestitodiy<br>ales                                                                                                    | Agent Login ID<br>selvesgent (glov-Sollback<br>uninoen<br>selvesgent (glov-Sollback                                                                                                    | emo.com i<br>emo.com i<br>emo.com i<br>emo.com s                                                                                                    | Data roos:<br>Agent Display Name<br>aleaspert1, salvaspert1<br>aleaspert1, salvaspert1<br>vivute<br>aleaspert1, salvaspert1                                                                                                    | 45 Data colum<br>Caliback Cre<br>6/6/2023 9.56.53<br>6/6/2023 11.49/3<br>5/30/2023 7/20/9<br>5/20/2023 5.42/1                                                                                                    |
| 2000/03 12/00/16 44                                                                                                    | Gatiback ID<br>=3/ftc6=402+401-5224057<br>=040469f-4104425740524057<br>=0505114=040-9553405674<br>=0505114=040-965340591<br>=0501414=040-9684253400<br>=0504140-04054000<br>=05041000-040000<br>=050410000<br>=050410000<br>=050410000<br>=050410000<br>=050410000<br>=050410000<br>=050410000<br>=050410000<br>=050410000<br>=05040000<br>=05040000<br>=05040000<br>=05040000<br>=05040000<br>=05040000<br>=05040000<br>=05040000<br>=05040000<br>=050400000<br>=050400000<br>=050400000<br>=050400000<br>=050400000<br>=0504000000<br>=05040000000000<br>=05040000000000000000000000000000000000                                                                                                    | 55473408<br>024474ee<br>1/3612248<br>16349743<br>e0296-48b                                                                                                    | Engagement ID<br>4258/50-1-5254-8070-95ee 5403/e<br>4943/30-earl 4451-54022-4340<br>4184007-2434-105-801-430025<br>4058eer1497-4-545-545-831-1016<br>4020000-1513-4055-631-179165                                                                                                    | 4045b1 8<br>0031v53 5<br>5a5f34 8<br>834052 8<br>5aab52 9                                                                                                    | Ducue Name<br>Jaka Modily<br>Jaka Modily<br>Jaka Modily<br>Jaka S<br>Jaka S<br>Jaka S                                                                                                    | Agent Login ID<br>selvagent (glov-Scallacid<br>ustraagent (glov-Scallacid<br>selvagent (glov-Scallacid<br>selvagent (glov-Scallacid                                                                                                    | ema.com 4<br>ema.com 7<br>ema.com 8<br>ema.com 4                                                                                                    | Data more<br>Agent Display Name<br>aleagent: selvagent<br>ulrangent: selvagent<br>selvagent: selvagent<br>aleagent: selvagent<br>aleagent: selvagent                                                                                                    | 45 Data colum<br>Callback Cre<br>6/62023 9.58.53<br>6/62023 11.49.3<br>5/3/2023 7/20 0<br>5/22/2023 5.42.1<br>5/22/2023 5.42.1                                                                                                    |
| Calibrack Engagement ID Calibrack Engagement ID Calibrack Engagement ID Strate Control (Control (Contr                                                                                                    | Callback ID<br>= 3.3 (Fc5+612+415)-5723-5137<br>= 40466974100-4327-4059-43271<br>= 555914 = 4024-593-594<br>= 405944 = 4024-594-594<br>= 4014-644-512-51694<br>= 4014-644-512-51694<br>= 4014-644-512-51694<br>= 4014-644-512-51694<br>= 4014-514-514<br>= 4014-514-514<br>= 4014-514<br>= 4014-514<br>= | 00473408<br>028471ee<br>173012015<br>30349743<br>00364340<br>48874135<br>48874135                                                                                                    | Engagement ID<br>42505-4535-0070-586-9070-0<br>646359-4921-4635-9023-0366<br>414600-3634-4035-9023-0306<br>414600-3634-4035-9035-9035-903<br>405006-3534-3453-903-9037-904<br>505006-3433-4935-903-9037-904                                                                                                    | 4045511 S<br>0031953 S<br>5a5734 S<br>834052 S<br>5aa2572 S<br>845052 S<br>645464 S                                                                                                    | Dursup Name<br>Sales ModRy<br>Sales ModRy<br>Sales ModRy<br>Sales<br>Sales     | Agent Login ID<br>selessgert (glov-Scallesda<br>unknown)<br>selessgert (glov-Scallesda<br>unknown)<br>unknown                                                                                                    | emp.com a<br>emp.com a<br>emp.com s<br>emp.com s<br>emp.com s                                                                                                    | Data rows:<br>Agent Display Name<br>aleagent1, subsegent1<br>aleagent1, subsegent1<br>aleagent1, subsegent1<br>aleagent1, subsegent1<br>aleagent1, subsegent1<br>of other                                                                                                    | 45 Data colum<br>Callback Cre<br>6/62023 9.58.53<br>6/62023 11.49.3<br>5/30/2023 7/20 0<br>5/20/2023 5.14<br>5/20/2023 5.14<br>6/202023 5.14<br>6/202023 5.14                                                                                                    |
| 4/10/2023 12:00/06 44<br>Callback Engagement ID<br>5/10/2014 - 046-4095-292217106/03<br>10/10/2014 - 046-505-2014/07/070<br>10/10/2014 - 046-505-2014/07041<br>10/10/2014 - 046-505-2014/07041<br>10/10/2014 - 046-505-2014<br>10/10/2014 - 046-505-2014<br>1                                                                                                    | Caliback ID<br>a)Red-RDA 4016-03214037<br>a)Red-RDA 4016-03214037<br>c000811a-dbd-RDA 5046-674<br>b)RH41-614-0349-672-5400<br>a)RH41-614-0349-672-5400<br>a)RH41-614-614-614-614-614<br>a)RH41-614-614-614-614-614<br>a)RH41-614-614-614-614-614<br>a)RH41-614-614-614-614-614<br>a)RH41-614-614-614-614-614<br>a)RH41-614-614-614-614-614<br>a)RH41-614-614-614-614-614<br>a)RH41-614-614-614-614-614<br>a)RH41-614-614-614-614-614<br>a)RH41-614-614-614-614-614<br>a)RH41-614-614-614-614-614<br>a)RH41-614-614-614-614-614<br>a)RH41-614-614-614-614-614-614<br>a)RH41-614-614-614-614-614-614<br>a)RH41-614-614-614-614-614-614-614<br>a)RH41-614-614-614-614-614-614-614<br>a)RH41-614-614-614-614-614-614-614-614<br>a)RH41-614-614-614-614-614-614-614-614-614-6                                                                                                    | 05473-008<br>026471ee<br>173012405<br>00549743<br>0026e4bh<br>486474135<br>404a298                                                                                                    | Engagement ID<br>4758/36-4329-477-458-458/m<br>efekalde-walf-4651-8652-w348/<br>4758/8672-458-4862-458-468<br>4708/864-158-4452-4582-4682-4<br>4708/864-4582-4682-4582-4582-<br>4566-464-4582-4482-4582-4582-4582-<br>566-464-4582-4582-4582-4582-4582-<br>566-664-4582-4582-4582-4582-4582-4582-<br>566-664-4582-4582-4582-4582-4582-4582-<br>566-664-4582-4582-4582-4582-4582-4582-<br>566-664-4582-4582-4582-4582-4582-4582-<br>566-664-4582-4582-4582-4582-4582-4582-<br>566-664-4582-4582-4582-4582-4582-4582-<br>566-664-4582-4582-4582-4582-4582-4582-<br>566-664-4582-4582-4582-4582-4582-4582-<br>566-664-4582-4582-4582-4582-4582-4582-4582-<br>566-664-4582-4582-4582-4582-4582-4582-<br>566-664-4582-4582-4582-4582-4582-4582-<br>566-664-4582-4582-4582-4582-4582-4582-<br>566-664-4582-4582-4582-4582-4582-4582-<br>566-664-564-564-564-564-564-564-564-564-                                                                                                    | c c<br>slc45b1 S<br>0031v53 S<br>5a5f34 S<br>sa3db52 S<br>sadb72 S<br>sadb72 S<br>cbc6dd9 S<br>Cbc6dd9 S                                                                                                    | Ducus Name<br>Selection<br>Selection<br>Selec                                                                                                    | Agent Login ID<br>solensgert (Give-foalteud<br>urbann<br>solensgert) (Give-foalteud<br>solensgert) (Give-foalteud<br>solensgert) (Give-foalteud<br>urbane<br>urbane                                                                                                    | erno.com e<br>erno.com e<br>erno.com s<br>erno.com s<br>erno.com s<br>e                                                                                                    | Difa mos:<br>Sound Display Name<br>alessport: selvager(1<br>disager(1<br>disager(1)<br>disager(1)<br>disager(1)                                                                                                | 45 Data colum<br>Gallback Cre<br>6/82023 9.58.63<br>6/82023 11.46.3<br>5/38/2023 7.20<br>5/28/2023 5.42.1<br>5/28/2023 5.42.1<br>5/28/2023 5.42.1<br>6/62023 11.64.2<br>6/62023 11.64.2                                                                                                    |
| 4/202023 J2:0078-24<br>Callback Engagement ID<br>Thr /G2-1-2-2-2-2-2-2-2-2-2-2-2-2-2-2-2-2-2-2                                                                                                    | Caliback ID<br>438(4)=400-4029-4029-4029<br>40061-400-4029-4029-4029<br>40061-400-4029-4029-4029<br>40061-400-4029-4029-4029<br>40061-400-4029-4029<br>40061-400-4029-4029<br>40061-400-4029-4029<br>40071-400-4029-4029<br>40071-400-4029-4029<br>40071-400-4029-4029<br>40071-400-4029-4029<br>40071-400-4029-4029<br>40071-400-4029-4029<br>40071-400-4029-4029<br>40071-400-4029-4029<br>40071-400-4029-4029<br>40071-400-4029<br>40071-400-400-400-400-400-400-400-400-400-40                                                                                                    | 05473-008<br>025471ee<br>17301205<br>05549745<br>00549745<br>005497455<br>404as90<br>0069a236<br>0069a236                                                                                                    | Engagement ID<br>425436-01356-007-0568-54026<br>425426-2482-4471-4571-0528-34026<br>425564-1571-4571-4571-4571-4571-<br>425564-1571-4571-4571-4571-4571-<br>4570-451-4571-4571-4571-4571-4571-<br>4570-451-4571-4571-4571-4571-4571-4571-<br>4571-451-4571-4571-4571-4571-4571-<br>4571-451-4571-4571-4571-4571-4571-4571-<br>4571-451-4571-4571-4571-4571-4571-4571-<br>4571-451-4571-4571-4571-4571-4571-4571-4                                                                                                    | C C 2 2 2 2 2 2 2 2 2 2 2 2 2 2 2 2 2 2                                                                                                    | Dateus Name<br>Selet Modify<br>Selet Modify<br>Selet<br>Selet<br>Sele | Agent Login ID<br>seinersgert (Gov-Gollev-do<br>uktore)<br>seinergert (Gov-Gollev-do<br>uktore)<br>uktore<br>uktore<br>uktore<br>uktore<br>uktore<br>uktore<br>uktore                                                                                                    | emo.com e<br>emo.com e<br>emo.com s<br>emo.com d<br>emo.com d                                                                                                    | Data rows:<br>Agent Display Name<br>alessgort1 subaspert1<br>alessgort1 subaspert1<br>di vita<br>alessgort1, salassgort1<br>alessgort1, salassgort1<br>di vita<br>di vita<br>di vita                                                                                                    | 45 Data colum<br>Gallback Cre<br>6/62023 9 58 53<br>6/62023 11:463<br>5/28/023 5 621<br>5/28/023 5 614<br>6/62023 11:361<br>5/28/023 5 615                                                                                                    |
| (10/021) 12/00/04 40     (10/021) 12/00/04 40     (10/021)     (10/021)     (10/021)     (10/021)     (10/021)     (10/021)     (10/021)     (10/021)     (10/021)     (10/021)     (10/021)     (10/021)     (10/021)     (10/021)     (10/021)     (10/021)     (10/021)     (10/021)     (10/021)     (10/021)     (10/021)     (10/021)     (10/021)     (10/021)     (10/021)     (10/021)     (10/021)     (10/021)     (10/021)     (10/021)     (10/021)     (10/021)     (10/021)     (10/021)     (10/021)     (10/021)     (10/021)     (10/021)     (10/021)     (10/021)     (10/021)     (10/021)     (10/021)     (10/021)     (10/021)     (10/021)     (10/021)     (10/021)     (10/021)     (10/021)     (10/021)     (10/021)     (10/021)     (10/021)     (10/021)     (10/021)     (10/021)     (10/021)     (10/021)     (10/021)     (10/021)     (10/021)     (10/021)     (10/021)     (10/021)     (10/021)     (10/021)     (10/021)     (10/021)     (10/021)     (10/021)     (10/021)     (10/021)     (10/021)     (10/021)     (10/021)     (10/021)     (10/021)     (10/021)     (10/021)     (10/021)     (10/021)     (10/021)     (10/021)     (10/021)     (10/021)     (10/021)     (10/021)     (10/021)     (10/021)     (10/021)     (10/021)     (10/021)     (10/021)     (10/021)     (10/021)     (10/021)     (10/021)     (10/021)     (10/021)     (10/021)     (10/021)     (10/021)     (10/021)     (10/021)     (10/021)     (10/021)     (10/021)     (10/021)     (10/021)     (10/021)     (10/021)     (10/021)     (10/021)     (10/021)     (10/021)     (10/021)     (10/021)     (10/021)     (10/021)     (10/021)     (10/021)     (10/021)     (10/021)     (10/021)     (10/021)     (10/021)     (10/021)     (10/021)     (10/021)     (10/021)     (10/021)     (10/021)     (10/021)     (10/021)     (10/021)     (10/021)     (10/021)     (10/021)     (10/021)     (10/021)     (10/021)     (10/021)     (10/021)     (10/021)     (10/021)     (10/021)     (10/021)     (10/021)     (10/021)     (10/021)     (10/021)     (10/021)     (1                                                                                                    | Calibrack ID<br>altroit-eloca-406-4024-0024-002<br>altroit-eloca-408-408-402<br>10054 44-01-408-408-408-408<br>10054 44-01-408-408-408-408<br>10054 44-01-408-408-408<br>10054 44-01-408-408<br>10054 44-01-408<br>10054 44-01-408<br>10054 44-0004<br>10054 44-0004                                                                                   | 20173-018<br>023471ee<br>1/3012016<br>105349743<br>3023e-245<br>108274135<br>404a:00<br>9809-2395<br>7039526<br>7039526                                                                                                    | Engagement ID<br>4258/6-14254-871-678-48004<br>4768/0-14274-871-678-48004<br>4759/4-871-4781-871-4780274<br>4759/4-871-971-971-971-971-970274<br>4759/4-871-971-971-971-970274<br>3768-8814971-8412-840074<br>3768-8814971-8412-8400-84007778<br>3768-8814971-8412-8400-8400778<br>3768-3761-3761-8400-8400-8400778<br>3768-3761-3761-8400-8400-8400-8400-<br>3768-3761-3761-8400-8400-8400-8400-<br>3768-3761-3761-8400-8400-8400-8400-<br>3768-3761-3761-8400-8400-8400-8400-<br>3768-3761-3761-8400-8400-8400-8400-<br>3768-3761-3761-3400-8400-8400-8400-<br>3768-3761-3761-3400-8400-8400-8400-8400-<br>3768-3761-3761-3400-8400-8400-8400-8400-8400-<br>3768-3761-3761-3400-8400-8400-8400-8400-8400-<br>3768-3760-3760-3400-8400-8400-8400-8400-8400-<br>3768-3760-3760-3400-8400-8400-8400-8400-8400-8400-<br>3768-3600-3600-3600-3600-3600-3600-8400-8400-8400-8400-<br>3768-3600-3600-3600-3600-3600-3600-3600-36                                                                                                    | 10-65511 5<br>50031653 5<br>54533 8<br>83052 5<br>84325 7<br>8425148 8<br>8052 5<br>8425148 8<br>5<br>644649 9<br>5<br>944464 5<br>9944454 5                                                                                                    | Decis Name<br>Secondary<br>Secondary<br>Secon                                                                                                    | Agent Login ID<br>solvesgert (Gor-Gollevid<br>unlowe)<br>solvesgert (Gor-Gollevid<br>unlowe)<br>unlowe<br>unlowe)<br>unlowe<br>unloweu<br>unloweu<br>unloweu<br>u | erno.com e<br>erno.com r<br>erno.com s<br>erno.com s<br>erno.com s<br>erno.com s                                                                                                    | Data row:<br>Sgent Display Name<br>aleagent: selvagent1<br>aleagent1 selvagent1<br>aleagent1 selvagent1<br>aleagent1 selvagent1<br>aleagent1 selvagent1<br>aleagent1. selvagent1                                                                                                    | 45 Data column<br>Gellback Cre<br>6/62023 0.58 53<br>6/62023 1.403<br>5/23/2023 5.421<br>5/23/2023 5.421<br>5/23/2023 5.421<br>6/62023 10.472<br>6/62023 10.472<br>6/62023 10.472<br>6/62023 10.472                                                                                                    |
| (4)(2)(2) 12)(4)(4)     (4)(2)(2)      (2)(2)(2)(2)(2)(2)(2)(2)(2)(2)(2)(2)(2)(                                                                                                    | Collibratik ID<br>alterative State Anno 2013 March<br>elektronisti (State Anno 2013<br>elektronisti (State Anno 2013<br>elektronisti (State Anno 2013)<br>elektronisti (State Anno 2013)<br>elektronisti (State Anno 2013)<br>elektronisti (State Anno 2013)<br>elektronisti (State Anno 2013)<br>elektronisti (State Anno 2013)<br>elektronisti (State Anno 2013)<br>elektronisti (State Anno 2014)<br>elektronisti (State Anno 2014)<br>elektronisti (                                                                                                    | 80473488<br>204741ee<br>173012c16<br>16c349745<br>16c3497455<br>404ac180<br>3068a2365<br>70195247<br>70195247<br>50164155<br>1601742c12                                                                                                    | Engagement ID<br>438-80-4533-877-484-970-<br>464-80-4533-877-484-970-<br>465-80-4534-971-46-459-841-<br>405-864-971-46-459-841-<br>50000-413-477-461-800-400-<br>5000-413-471-461-800-400-<br>401-481-413-414-814-412-<br>500-984-914-915-423-865-946-946<br>500109-459-5-240-800-4645-<br>500109-459-5-240-800-4645-<br>500109-459-5-240-5-240-465-<br>500109-459-5-240-800-465-<br>500109-459-5-240-5-240-465-<br>500109-459-5-240-800-465-<br>500109-459-5-240-5-240-465-<br>500109-459-5-240-800-465-<br>500109-459-5-240-5-240-465-<br>500109-500-500-500-500-500-500-500-500-500-5                                                                                                    | Inc.65b1         S           sito.65b1         S           sito.75b1         S           sito.75b1         S           sito.75b1                                                                                                    | Datus Name<br>sew Modify<br>sew Modify<br>sew Modify<br>sew Modify<br>and<br>and<br>and<br>and<br>and<br>and<br>and<br>and<br>and<br>and                                                                                                    | Agent Login 1D<br>silvargent (glov-doalted<br>untone<br>silvargent (glov-doalted<br>untone<br>untone  | erro com e<br>erro com e<br>e<br>erro com e<br>e<br>e<br>e<br>e<br>e<br>e<br>e<br>e<br>e<br>e<br>e<br>e                                                                                                    | Data mos:<br>Agent Display Name<br>adesgont: sainsgont1<br>adesgont: sainsgont1<br>adesgont1<br>adesgont1<br>ad                                                                                   | 45 Data colum<br>Callback Cre<br>062023 9.58 53<br>662023 11.49.3<br>528/0223 5421<br>5228/0223 5421<br>5228/0223 5421<br>662023 11.49.3<br>5228/0223 5421<br>5228/0223 5421<br>662023 11.49.3<br>662023 11.49.1<br>5228/0223 5425<br>662022 925 55<br>5228/0223 555.4                                                                                                    |
| (4)(2)(2) 12)(4)(4)(4)     (4)(4)(4)(4)(4)(4)(4)(4)(4)(4)(4)(4)(4)(                                                                                                    | Calibrack (D)<br>altitude-titip-101-0123-007<br>altitude-titip-1012-007<br>altitude-titip-1012-007<br>al                                                                                                    | 09173488<br>028471ee<br>12307205<br>00294765<br>00294765<br>00294765<br>00294765<br>00294765<br>00294765<br>0029476<br>0029476<br>0029476<br>0029476<br>002947<br>002947<br>000000000000000000000000000000000000                                                                                                    | Engagement ID<br>40360-0129-0170-0004-0000<br>40360-0129-0170-0004-0000<br>40360-0129-0140-010-0100-0100-0100-0100-0100-0100                                                                                                    | ck-6551 S<br>60-6551 S<br>5-54524 S<br>5-54524 S<br>5-54524 S<br>5-54524 S<br>6-66-609 S<br>9-9-6-65 S<br>60-904 S<br>60-904 S<br>60-2010 S<br>60-2010 S                                                                                                    | Ducue Name<br>airenhoalty<br>airenhoalty<br>airenhoalty<br>airenhoalty<br>airenhoalty<br>airenhoalty<br>airenhoalty<br>airenhoalty<br>airenhoalty<br>airenhoalty                                                                                                    | Agent Login ID<br>selenagent (Gor-Astenda<br>uskragent (Gor-Astenda<br>uskragent (Gor-Astenda<br>uskragent (Gor-Astenda<br>uskragent<br>uskragent<br>uskragen                                                                                                    | erro com erro com erro erro erro erro erro erro erro er                                                                                                    | Data Inter-<br>Grant Display Name<br>adesopert, saksagert<br>adesopert, saksagert<br>adesopert, saksagert<br>adesopert, saksagert<br>ut onse<br>ut onse<br>adesopert, saksagert<br>adesopert, saksagert<br>adesopert, saksagert<br>adesopert, saksagert<br>adesopert, adesopert<br>adesopert, saksagert<br>adesopert, adesopert<br>adesopert, saksagert<br>adesopert, saksagert<br>adesopert, adesopert<br>adesopert, saksagert<br>adesopert, saksagert<br>adesopert, saks                                                                                                    | 45 Data colum<br>Caliback Cre<br>06/2023 0 58 53<br>06/2023 0 58 53<br>06/2023 11:40 3<br>5/30/2023 5 11:4<br>5/20/2023 5 11:40<br>5/20/2023 5 11:40<br>5/20/2023                                                                                                    |
| UNIDED LIDION AN     UNIDED LIDION AN     UNIDED LIDION AN     UNIDED LIDION AN     UNIDED LIDION AN     UNIDED LIDION     UNIDED LIDION     UNIDED LIDION     UNIDED     UNIDED     UNIDED     UNIDED     UNIDED     UNIDED     UNIDED     UNIDED     UNIDED     UNIDED      UNIDED                                                                                                    | Calibrack ID<br>altrice-ID2 + 409-0323407<br>abs/def-ID2 - 409-0323407<br>abs/def-ID2 - 409-023407<br>abs/def-ID2 - 409-023407<br>abs/def-ID2 - 409-223407<br>abs/def-ID2 - 409-223407<br>abs/def-ID2 - 409-423407<br>abs/def-ID2 - 409-423407<br>ab                                                                                                    | 09173488<br>028471ee<br>1780/2015<br>0309-645<br>0309-645<br>0309-645<br>0404a180<br>0404a180<br>06086/2015<br>06104180<br>061742612<br>05172612<br>05172612<br>05172612                                                                                                    | Engagement ID<br>4056/04-4316-877-588-90/04<br>418-8070-384-805-804-90-90<br>418-8070-384-805-804-90-90<br>419-804-90-384-805-90-90-90<br>4059-804-90-390-90-90-90<br>506-90-90-90-90-90-90<br>506-90-90-90-90-90-90<br>506-90-90-90-90-90-90<br>506-90-90-90-90-90-90<br>506-90-90-90-90-90-90<br>506-900-90-90-90-90-90<br>506-900-90-90-90-90-90<br>506-900-90-90-90-90-90<br>506-900-90-90-90-90<br>506-900-90-90-90-90<br>506-900-90-90-90-90<br>506-900-90-90-90-90<br>506-900-90-90-90-90<br>506-90-90-90-90<br>506-90-90-90-90<br>506-90-90-90-90<br>506-90-90-90-90<br>506-90-90-90-90<br>506-90-90-90-90<br>506-90-90-90<br>506-90-90-90<br>506-90-90-90<br>506-90-90-90<br>506-90-90-90<br>506-90-90-90<br>506-90-90<br>506-90-90-90<br>506-90-90<br>506-90-90<br>506-90-90<br>506-90-90<br>506-90-90<br>506-90<br>506-90 | c c c c c c c c c c c c c c c c c c c                                                                                                    | Succe Name Service Name Service                                                                                                    | Agenti Login ID<br>subaggiri (Sir-Araba A<br>subaggiri (Sir-Araba A<br>subagg                                                                                                    | erro com e erro com e erro e erro e erro                                                                                                    | Deb more<br>sension of the sension of the sension<br>sension of the sension of the se                                                                                                    | 45 Data colum<br>Callback Cre<br>66/2023 0 58 53<br>66/2023 1 49 3<br>50/0025 2 50 51<br>50/0025 2 50 51<br>50/2023 5 62 1<br>50/2023 5 62 1<br>50/2023 5 63 1<br>50/2023 5 50 51<br>50/2023 5 50 51<br>50/2023 5 50/2023 5 50/2023 5 50/2023 5 50/2023 5 50/2023 5 50/2023 5 50/2023 5 50/2025 5 50/2025 5 50/2000 50/20000000000                                                                                                    |
| VADORE 123008-44     VADORE 123008-44                                                                                                    | Calibrack ID<br>altroite-ticp-109-0023-4037<br>altroite-ticp-109-0023-4037<br>altroiter-ticp-109-0023-4037<br>altroiter-ticp-109-002<br>altroiter-ticp-109-002                                                                                                    | 80473488<br>0244749<br>0244749<br>0254745<br>0254745<br>0254745<br>0404a190<br>0404390<br>0404390<br>04044390<br>04044390<br>04074430<br>04074430<br>04074430<br>04074430<br>04074430<br>04074430<br>04074430<br>04074430<br>04074430<br>04074430<br>04074430<br>04074430<br>04074430<br>04074430<br>04074430<br>04074430<br>04074430<br>0407440000000000                                                                                                    | Engagement ID<br>40586-0-4526-4879-586-9879<br>4158670-5364-8879-586-9879<br>415870-5364-8879-5879<br>415876-9374-4879-5889-5879<br>415876-9374-4526-5885-9879<br>516465-5374-4578-5885-9879<br>516465-5374-4578-5878-5879<br>516465-5374-5478-5478-5478<br>516465-5479-5485-5478-5478<br>516465-5479-5485-5478-5478<br>516465-5479-5485-5478-5478<br>516465-5479-5485-5478-5478<br>516465-5479-5485-5478-5478<br>516465-5479-5485-5478-5478<br>516465-5479-5485-5478-5478<br>516465-5479-5485-5478-5478<br>516465-5479-5478-5478-5478<br>516465-5479-5478-5478-5478<br>516465-5479-5478-5478-5478<br>516465-5478-5478-5478-5478<br>516465-5478-5478-5478-5478<br>516465-5478-5478-5478-5478<br>516465-5478-5478-5478-5478<br>516465-5478-5478-5478-5478<br>516465-5478-5478-5478-5478<br>516465-5478-5478-5478-5478<br>516465-5478-5478-5478-5478<br>516465-5478-5478-5478-5478<br>516465-5478-5478-5478-5478<br>516465-5478-5478-5478-5478<br>516465-5478-5478-5478-5478<br>516465-5478-5478-5478-5478<br>516465-5478-5478-5478-5478-5478<br>516465-5478-5478-5478-5478-5478-5478<br>516465-5478-5478-5478-5478-5478-5478<br>516465-5478-5478-5478-5478-5478-5478-5478-547                                                                                                    | Interference         C           Interference         S           Statistic         S           Satistic         S           Satistic         S           Satistic         S           Satistic         S           Satistic         S           Satistic         S           Satistic         S           Satistic         S           Satistic         S           Statistic         S           Statistic         S      Statistic         <                                                                                                    | Durure Name<br>wire Modily<br>wire Modily<br>wire                                                                                                    | Agent Login D<br>skraget (Schröden Schlade<br>Atherapet (Schröden Schlade<br>Athera<br>skraget (Schröden Schlade<br>skraget (Schröden Schlade<br>skraget (Schröden Schlade<br>skraget (Schröden Schlade<br>skraget (Schröden Schlade<br>skraget (Schröden Schlade<br>skraget (Schröden Schlade<br>skraget (Schröden Schlade<br>skraget (Schröden Schlade<br>skraget (Schröden Schlade<br>skraget (Schröden Schlade)<br>skraget (Schröden Schlade)                                                                                                    | erno comi e energia comi e energia comi<br>e energia comi e energia comi e energia comi e energia comi e energia comi e energia comi e energia comi e energia comi e energia comi e energia comi e energia comi e energia comi e energia comi e energia comi e energia comi e energia                                                                                                    | Add more<br>genet Cripplay Mane<br>winnyent, winnyent<br>winnyent, winnyent<br>of other<br>winnyent, winnyent<br>of other<br>distangent<br>distangent<br>dis                                                                                                    | 45 Data colum<br>Caliback Cre<br>69/2023 9.58.53<br>5/20/2023 9.67.53<br>5/20/2023 9.67.55<br>5/20/2023 9.67.55<br>5/20/2023 9.67.55<br>5/20/2023 9.67.55<br>5/20/2023 9.67.55<br>5/20/2023 9.67.55<br>5/20/2023 9.55.4<br>5/20/2023 9.55.4<br>5/20/2023 9.55.4<br>5/20/2023 9.55.4<br>5/20/2023 9.55.55<br>5/20/2023 9.55.55<br>5/20/2020                                                                                                    |
| 4/h02023 22:0018-34                                                                                                    | Calibra & D<br>altrockellor 400-0023407<br>adapted rol 10-022-4027<br>color 14-00-025-4027<br>bits 14-00-025-4026<br>adapted rol 14-027-4026<br>adapted rol 14-027-4026<br>adapted rol 14-027-4026<br>adapted rol 14-027<br>adapted rol 14-027<br>adap                                                                                                    | 00173408<br>20173408<br>201736<br>201705<br>201945<br>201945<br>201945<br>2019520<br>2019520<br>2019520<br>2019520<br>2019520<br>2019520<br>2019520<br>2019557<br>2019520<br>2019557<br>2019520                                                                                                    | Engagement ID<br>(2500-01-521-617)-568-9500<br>diselable war 140-826-320-80<br>diselable war 140-826-320-80<br>diselable war 140-826-320-80<br>diselable 430-440-588-1400-4<br>diselable 430-440-588-1400-4<br>5600-581-581-581-541-540-54<br>5600-581-581-581-541-540-54<br>5600-591-581-581-541-540-54<br>5610-591-581-581-541-540-54<br>5610-591-581-581-540-54<br>5610-591-581-581-581-581-581-581-581-<br>5610-591-581-581-581-581-581-581-581-581-581-58                                                                                                    | ac.855/1         S           ac.855/1         S           30031+63         S           34834         S           34852         S           34854         S           34852         S           34854         S           34952         S           54636         S           546250         S           545209         S           545209         S                                                                                                    | Ducue Name<br>servicibulity<br>servicibulity<br>servicibu                                                                                                    | Agent Login D<br>stranger(1) for official at<br>stranger(1) for official at<br>stranger(1) for official at<br>stranger(1) for official at<br>stranger(1) for official<br>stranger(1) for official<br>stranger(1) for offi                                                                                                    | erra com e<br>erra com e<br>e<br>erra com e<br>e<br>erra com e<br>e<br>erra com e<br>e<br>erra com e<br>e<br>erra com e<br>e<br>erra com e<br>e<br>e<br>e<br>e<br>e<br>e<br>e<br>e<br>e<br>e<br>e<br>e<br>e<br>e<br>e<br>e<br>e<br>e                                                                                                    | Det more<br>Agent Chicks Mannes<br>Managert, Mannes<br>Mannes, Mannes, Mannes, Mannes,<br>Mannes, Mannes, Mannes,<br>Mannes, Mannes, Mannes,<br>Mannes, Mannes, Mannes,<br>Mannes, Mannes, Mannes,<br>Mannes, Mannes,<br>Mannes, Mannes,<br>Mannes,<br>Man                       | 45 Data column<br>Caliback Cre<br>04/2023 0 58 53<br>55/2023 5 4.0<br>55/2023 5 4.0<br>55/2                                                                                           |
| 4/202023 2/20018/344                                                                                                    | Calibrack ID<br>allowed-to-109-023-407<br>adapted -109-023-407<br>color ta-ob-402-400-023-407<br>adapted -109-023-407<br>adapted -109-023-407<br>adapted -109-023<br>adapted -109-023<br>adapt                                                                                                   | 02477-888<br>024773-89<br>0720-0245<br>0220-8480<br>0220-8480<br>02497455<br>02497455<br>02497455<br>0249745<br>0249745<br>024975<br>024975000000000000000000                                                                                                    | Engagement ID<br>40586-0-4536-037-0586-900%<br>4158670-3264-037-0586-900%<br>416870-3264-037-0586-037-058<br>416870-3264-037-0386-037-038<br>41688-037-0386-037-0386-037-038<br>41688-037-0386-037-0386-037-038<br>4168-037-0386-037-0386-038-038<br>4168-037-0386-038-0386-038<br>4168-037-0386-037-0386-038-038<br>4168-037-0386-037-0386-038-038<br>4168-037-0386-038-0386-038<br>4168-037-0386-038-0386-038<br>2005070-0386-037-0386-038-038<br>2005070-0386-037-0386-038-038<br>2005070-0386-039-0386-038-038<br>2005070-0386-037-0386-038-038<br>2005070-0386-037-0386-038-038<br>2005070-0386-039-0386-038-038<br>2005070-0386-039-0386-038-038<br>2005070-0386-039-038-038-038<br>2005070-0386-039-038-038-038<br>2005070-038-039-038-038-038<br>2005070-038-039-038-038-038<br>2005070-038-039-038-038-038<br>2005070-038-039-038-038-038<br>2005070-038-039-038-038-038<br>2005070-038-039-038-038-038<br>2005070-038-039-038-038-038<br>2005070-038-039-038-038-038<br>2005070-038-039-038-038-038<br>2005070-038-039-038-038-038-038<br>2005070-038-039-038-038-038<br>2005070-038-039-038-038-038<br>2005070-038-038-038-038-038<br>2005070-038-038-038-038<br>2005070-038-038-038-038-038<br>2005070-038-038-038-038<br>2005070-038-038-038-038<br>2005070-038-038-038-038<br>2005070-038-038-038<br>2005070-038-038-038-038<br>2005070-038-038-038-038<br>2005070-038-038-038<br>2005070-038-038-038<br>2005070-038-038-038<br>2005070-038-038-038<br>2005070-038-038-038<br>2005070-038-038-038<br>2005070-038-038-038<br>2005070-038-038<br>2005070-038-038-038<br>2005070-038-038-038<br>2005070-038-038                                                                                                    | cc-65b1 5<br>0031e55 5<br>34543 8<br>34552 8<br>34552 8<br>34552 8<br>34552 8<br>345954 9<br>345954 9<br>345954 9<br>345954 9<br>345954 9<br>345954 9<br>345256 9<br>345256 9<br>345566 9<br>34556666 9<br>3455666 9<br>3455666 9<br>3455666 9<br>3455666 9<br>345566666666666666666666666666666666666                                                                                                    | Dates Hanse<br>asesholdy<br>asesholdy<br>asesholdy<br>asesholdy<br>asea<br>aseable<br>aseable<br>ase                                                                                                    | Agent Login D<br>skraget (giv-dallad a<br>kringet (giv-dallad a<br>kringet (giv-dallad a)                                                                                                    | erno com e eno com e e eno com e eno com e eno com e eno com e eno com e eno com e eno com e eno com e eno com e eno com e eno com e eno com e eno com e eno com e eno com e eno com e eno com e eno com e eno com e eno com e eno com e eno com e eno com e eno com e eno com e eno com e eno com e e eno com e eno com e e eno com e e eno com e e eno com e e eno com e e eno com e e eno com e e eno com e e eno com e e eno com e e eno com e e eno com e e eno com e e e eno com e e eno com e e e eno com e e e e e e e e e e e e e e e e e e e                                                                                                    | Add more<br>gene (Copy), selected<br>winequest, selected<br>winequest, selected<br>winequest, selected<br>of other<br>selected<br>of other<br>distances<br>of anise<br>distances<br>distances<br>distanc                                                                                     | 45 Data colum<br>Caliback Cre<br>69/2023 9 58 53<br>59/2023 9 58 53<br>59/2023 7 20 35<br>59/2023 7 20 35<br>59/2023 5 8 42<br>59/2023 5 14<br>59/2023 110 31<br>59/2023 15 34<br>59/2023 15 34<br>59/2023 5 54<br>59/2023 5 54<br>59/2023 5 54<br>59/2023 5 54<br>59/2023 5 54<br>59/2023 5 54                                                                                                    |
| 400221 12008-04     40                                                                                                    | Calibra & D<br>altricit-Roy 400-0123407<br>altridia-101-201-201-201-201-<br>000014-activ-Activ-Activ-Activ-Activ-Activ-<br>100014-101-201-201-201-201-<br>and activ-Activ-Activ-Activ-Activ-Activ-<br>100104-614-201-201-201-201-<br>100104-201-201-201-201-201-201-201-<br>2010104-564-201-201-201-201-201-201-<br>2010104-564-201-201-201-201-201-201-<br>2010104-564-201-201-201-201-201-201-<br>2010104-564-201-201-201-201-201-201-<br>2010104-564-201-201-201-201-201-201-201-<br>2010104-501-201-201-201-201-201-201-201-<br>2010104-501-201-201-201-201-201-201-201-<br>2010104-501-201-201-201-201-201-201-201-201-<br>2010104-501-201-201-201-201-201-201-201-201-201-<br>2010104-501-201-201-201-201-201-201-201-201-201-2                                                                                                    | 0.9173488<br>22471me<br>1789205<br>80349745<br>8084236<br>8084236<br>8084236<br>8074264<br>80742612<br>724636<br>8074264<br>80742612<br>724636<br>807426<br>807426<br>807426<br>807426<br>807426<br>807426<br>807426<br>807426<br>807426<br>807426<br>807426<br>80746<br>80746<br>80             | Engagement ID<br>4758-0-1-5216-877-948-9507<br>4758-0-1-5216-877-948-9507<br>4758-0-1-524-478-923-940<br>4758-0-1-524-478-923-9407<br>4758-0-1-524-478-924-957<br>4758-0-1-524-478-0-245<br>4758-0-1-524-478-0-245<br>4777-453-0-48-0-245-478-0-245<br>4777-453-0-48-0-245-478-0-245<br>4777-453-0-48-0-245-0-457<br>4767-477-478-0-457-4672<br>4667-477-425-0-4572<br>4667-477-425-0-4572<br>4667-477-425-0-4572<br>4667-477-425-0-4572<br>4678-0-477-425-0-4572<br>4678-0-478-0-457<br>4678-0-478-0-457<br>4678-0-478-0-478-0-47                                                                                                    | Ac.65511         S           ac.65511         S           ac.65511         S           ac.6551         S           ac.6551         S           ac.6551         S           ac.6551         S           ac.6552         S           ac.755         S           ac.755         S           ac.755         S           ac.4551         S           ac.4552         S           ac.4551         S           ac.4450         S           ac.4451         S           ac.4451         S           ac.4451         S           ac.4451         S           ac.4451         S                                                                                                    | Deces Name<br>services Market<br>services Market<br>services Ma                                                                                                    | Agent Login D<br>stranger() (by-rolation at<br>stranger() (by-rolation at<br>stranger() (by-                                                                                                    | wino com a meno com a meno com a                                                                                                    | Det mos:<br>Agent Locks y Mans<br>Mangert, Mangert<br>Mangert, Mangert<br>Mangert, Mangert<br>Mangert, Mangert<br>Mangert<br>Mangert         | 45 Deta colum<br>Caliback Cn<br>5/2022 0.95.5<br>5/2022 0.95.5<br>5/2020 0.95.5<br>5/2022 0.95.5<br>5/2022 0.95.5<br>5/2020 0.95.5<br>5/2020 0.95.5<br>5/2020 0                                                                                           |
|                                                                                                    | Calibrack ID<br>altroite-ticp-109-0023-4027<br>altroite-ticp-109-0023-4027<br>colored ta-one-Aux-Hank-of-<br>bits-16-402-50-402-402<br>altroite-ta-one-Aux-Hank-of-<br>altroite-ta-one-Aux-Hank-of-<br>altroite-ta-one-Aux-Hank-of-<br>altroite-ta-one-Aux-Hank-of-<br>Solution - Solution - Solution - Solution<br>- Solution - Solution - Solution - Solution<br>- Solution - Solution - Solution - Solution<br>- Solution - Solution - Solution - Solution - Solution<br>- Solution - Solution - Solu                                                                                                    | 80473488<br>624719e<br>7291205<br>6249745<br>62094745<br>62094745<br>62094745<br>620947450<br>60147450<br>60147450<br>60147450<br>60147450<br>60147450<br>60147450<br>6014756<br>6014756<br>601456<br>601456<br>601456<br>601456<br>601456<br>601456                                                                                                    | Engagement ID<br>403636-4234-4879-586-4879<br>403636-4234-4879-586-4879<br>4112010-23644108-487-586<br>4112010-23644108-487-586<br>4112018-4364-4879-4880<br>4112018-436-486-4880<br>4112018-436-486-4880<br>4112018-436-488-4880<br>4112018-436-4880<br>4112018-436-4880<br>4112018-436-4880<br>4112018-456-4880<br>4112018-456-4880<br>4112018-456                                                                                                    | Constraint         S           Santal         S           Santal         S                                                                                                    | Dates Hanse<br>basehologi<br>basehologi                                                                                                    | Agent Login D<br>skrager (Schr Gallad at<br>skrager (Schr Gallad at skrager (Schr Gallad at<br>skrager (Schr Gallad at skrager (Schr Gallad at<br>skrager (Schr Gallad at skrager (Schr Gallad at skrager (Schr Ga                                                                                                    | erno comi e<br>erno comi e<br>e<br>erno comi e<br>erno comi e<br>e<br>erno comi e<br>e<br>erno comi e<br>e<br>erno comi e<br>e<br>erno comi e<br>e<br>erno comi e<br>e<br>erno comi e<br>e<br>erno comi e<br>e<br>e<br>e<br>e<br>e<br>e<br>e<br>e<br>e<br>e<br>e<br>e<br>e<br>e<br>e<br>e<br>e<br>e                                                                                                    | Add more<br>genet Crisplan Mana<br>winnsport, winnsport<br>of other<br>winnsport, winnsport<br>of other<br>winnsport, winnsport<br>of other<br>of other<br>of other<br>of other<br>winnsport<br>winnsport<br>winnsport<br>of other<br>of other<br>of oth                                                   | 45   Deta Colur<br>Catilback Gr<br>69/2023 9 54.5<br>59/20023 9 54.5<br>59/20023 42.5<br>59/20023 42.5<br>59/20023 51.5<br>59/20023 51.5<br>59                                                                                           |
| Lindows J. Disous An                                                                                                    | Caliback D<br>altructure dos 400-0023407<br>4046461014 20214007<br>100514 1607-0023407<br>100514 1607-00254007<br>100514 1607-00254007<br>100514 1607-0025407<br>100514 1607-0025407<br>100515 1607-005407<br>100515 1607-005407<br>100515 1607-005407<br>100515 1607-005407<br>100515 1607-005407<br>100505 1607-005407<br>100505 1607-005407<br>100505 1607-005407<br>100505 1607-005407<br>100505 1607-005407<br>100505 1607-0055<br>100505 1607-0055<br>100505<br>100505 1607-0055<br>100505 1607-0055<br>100505<br>100505 1607-0055<br>100505 1607-0055<br>100505                                                                                                   | 00473408<br>024471ee<br>024471ee<br>0204745<br>020640745<br>020640745<br>040640205<br>040640205<br>0407424<br>0407450<br>0407450<br>0407450<br>0407451<br>0407451<br>040751<br>040751<br>0400000000000000000000000000000000000                                                                                                    | Engagement.ID<br>453436-14314-877-588-48070<br>463436-14314-877-588-48070<br>4719870-2344-88070-2344-88070<br>4719870-2344-88070-2344-88070<br>471988-88070-2344-88070-234570<br>471988-88070-2344-88070-234570<br>471988-88070-234570-234570<br>471988-88070-234570-234570<br>471988-88070-234570-234570<br>471988-88070-234570-234570<br>471988-88070-234570-234570<br>471988-88070-234570-234570<br>471988-88070-234570-234570<br>471088-88070-234570-234570<br>471088-88070-234570-234570<br>471088-88070-234570-234570<br>471088-88070-234570-234570<br>471088070-234570-234570<br>471088070-234570-234570<br>471088070-234570-234570<br>471088070-234570-234570<br>471088070-234570-234570<br>471088070-234570-234570<br>471088070-234570<br>471088070-234570<br>471088070-234570<br>471088070-234570<br>471088070-234570<br>471088070-234570<br>471088070<br>4710880                                                                                                    | Ack4551         S           3024551         S           334552         S           334552         S           334552         S           334552         S           343652         S           554436         S           666489         S           5544404         S           544205         S           544205         S           544205         S           544205         S           544205         S           544205         S           544205         S           544205         S           544205         S           544205         S           544205         S           544205         S           544205         S                                                                                                    | secondaria<br>secondaria<br>secondaria                                                                                                    | Agent Login D<br>sheapert (Syn-Kallad A<br>Margart (Syn-Kallad A<br>Margart                                                                                                    | enso comi di enso comi di enso                                                                                                    | Deb rosse<br>sequel Cospisy News<br>whengerit swingerit<br>di cospis swingerit<br>di cospis swingerit                                                                                                    | 45 Table color<br>Caliback Cr<br>98/2023 9 8 5<br>98/2023 9 8 5<br>98/2023 9 8 5<br>98/2023 9 8 5<br>98/2023 2 8<br>98/2023 4 9<br>98/2023 4 9<br>98/2023 4 9<br>98/2023 4 9<br>98/2023 5<br>99/2023 5<br>99/2023 5<br>97/2023 5<br>97/2023 5 |
| Lindows 1 2008 44                                                                                                    | Calibrack D<br>2-3/10/4-01/2-4/07/2-3/07/<br>2-3/10/4-01/2-3/2-3/07/<br>2-3/10/4-01/2-3/2-3/07/<br>2-3/10/4-01/2-3/2-3/07/<br>2-3/10/2-3/2-3/2-3/2-2/2-<br>2-3/10/2-3/2-3/2-2/2-<br>2-3/10/2-3/2-2/2-2/2-<br>2-3/10/2-3/2-2/2-2/2-<br>2-3/10/2-3/2-2/2-2/2-2/2-<br>2-3/10/2-3/2-2/2-2/2-2/2-<br>2-3/10/2-3/2-2/2-2/2-2/2-<br>2-3/10/2-3/2-2/2-2/2-2/2-2/2-<br>2-3/10/2-3/2-2/2-2/2-2/2-2/2-<br>2-3/10/2-3/2-2/2-2/2-2/2-2/2-<br>2-3/10/2-3/2-2/2-2/2-2/2-2/2-2/2-<br>2-3/10/2-3/2-2/2-2/2-2/2-2/2-2/2-<br>2-3/10/2-3/2-2/2-2/2-2/2-2/2-2/2-2/2-<br>2-3/10/2-3/2-2/2-2/2-2/2-2/2-2/2-2/2-2/2-2/2-2                                                                                                    | 0.0477.488<br>22471ee<br>17207208<br>0079e480<br>0079e480<br>0079e480<br>404as08<br>00690206<br>004724c12<br>024224e<br>06090276<br>061724c12<br>02424e<br>06090577<br>083703/e<br>0807050<br>0807050                                                                                                    | Engagement D<br>42545-4521-470-76-76-98-480-70<br>42556-4521-470-76-76-98-480-70<br>42556-4521-4251-4252-4524<br>42576-4521-4251-4251-4251-4251-425<br>42576-4251-4251-4251-4251-4251-4251-4251-4251                                                                                                    | Ack-85(r)         S           30231-63         S           3031-63         S           30401-63         S           30401-63         S           30401-63         S           304040-5         S           304040-5         S           304050-6         S                                                                                                    | Deters Manne<br>Deters Manny<br>dere Manny<br>dere Manny<br>de                                                                                                    | Agent Login ID<br>skrager (Gor-Gallad S<br>ukreger (Gor-Gallad S<br>ukreger (Gor-Gallad S<br>ukreger (Gor-Gallad S<br>ukreger (Gor-Gallad S<br>ukreger (Gor-Gallad S<br>ukreger (Gor-Gallad S<br>ukreger (Gor-Gallad S<br>ukreger (Gor-Gallad S<br>ukreger (Gor-Gallad S<br>ukreger (Gor-Gallad S<br>ukreger (Gor-Gallad S<br>ukreger (Gor-Gallad S<br>ukreger (Gor-Gallad S<br>ukreger (Gor-Gallad S)                                                                                                    | erris com en en en en en en en en en en en en en                                                                                                    | Debringer<br>Agent Colorsport<br>Jelesgertt Selvegert<br>dessgertt Selvegert<br>dessgertt Selvegert<br>dessgert<br>dessgert<br>des                                                 | 45 Teas colum<br>Califback Cr<br>0452623 9 58 5<br>9452623 9 58 5<br>9452623 9 58 5<br>9526223 9 58 5<br>9526223 5 25<br>95276223 5 25<br>9527623 5 25<br>9527623 5 25<br>9527623 5 25<br>9577623 5 25<br>9527623 5 25<br>9577623 5 25<br>9577625 5 25<br>9577625 5 25<br>9577625 5 25<br>9577625 5 25<br>9577625 5 25<br>957765<br>95776                       |
| UNICES I DIVERSI AN<br>SINISA Engigement D<br>MILLOS - 113-46-505 202371441<br>MILLOS - 113-46-505 202371441<br>MILLOS - 113-46-505 202371441<br>MILLOS - 113-46-505 2024<br>MILLOS - 113-46-505 2024<br>MILLOS - 113-                                                                                                    | Calibrack D<br>altroduction, 400-0023-4027<br>altroduction, 400-0023-4027<br>altroduction, 402-0026-4027<br>altroduction, 402-0026-4027<br>altroduction, 400-0027<br>altroduction, 400-002                                                                                                    | 0.9473-488<br>22473-87<br>22473-87<br>22473-97<br>2257-25<br>2054-88<br>4882-74135<br>4882-74135<br>4882-745<br>2054-88<br>2054-88<br>2054-88<br>2054-28<br>2054-2054-28<br>2055-28<br>2055-28<br>2055-2055-28<br>2055-2055-2055-2055-200                                                                                                    | Engagement ID<br>413-86-1-521-670-58-48-000<br>413-86-1-523-670-58-48-000<br>414-80-1-524-670-524-540-540<br>410-80-1-524-670-524-540-540<br>410-80-1-524-670-540-540-540<br>410-80-1-524-670-540-540<br>510-80-1-524-540-540-540<br>510-80-1-524-540-540-540<br>510-80-1-524-540-540-540<br>510-90-540-540-540-540-540<br>510-90-540-540-540-540-540<br>510-90-540-540-540-540-540<br>510-90-540-540-540-540-540<br>510-90-540-540-540-540-540<br>510-90-540-540-540-540-540<br>510-90-540-540-540-540-540<br>510-90-540-540-540-540-540-540<br>510-90-540-540-540-540-540-540<br>510-90-540-540-540-540-540-540<br>510-90-540-540-540-540-540-540-540<br>510-90-540-540-540-540-540-540-540-540<br>510-90-540-540-540-540-540-540-540-540<br>510-90-540-540-540-540-540-540-540-540-540<br>510-90-540-540-540-540-540-540-540-540-540-54                                                                                                    | 40-6501 5<br>0031453 5<br>5a453 8<br>840942 5<br>5a453 8<br>840942 5<br>5a4604 9<br>646469 9<br>646469 9<br>646469 9<br>6464209 9<br>346961 9<br>546209 9<br>31a2b10 5<br>546209 9<br>546209 9<br>55620 9<br>55620 9<br>556200 9<br>55620 9<br>556200 9<br>556200 9<br>556200 9<br>556200 9<br>556200 9<br>556200 | Dates Mane<br>searchology<br>searchology<br>search                                                                                                    | Agent Login ID<br>subaget (Spin-Galled<br>utraget) (Spin-Galled<br>utraget)                                                                                                    | erro com error error e                                                                                                    | Deb nove<br>Spent Closphy Mann<br>whenpert: whenpert:<br>whenpert: whenpert:<br>whenpert: whenpert:<br>whenpert: whenpert:<br>whenpert:<br>whenper                                                                                       | 45 Data colum<br>Caliback Cr<br>96/2023 9.85 S<br>96/2023 14.8<br>5/30/003 7/0<br>5/20/2023 5.42<br>5/20/2023 5.1<br>5/20/2023 5.1<br>5/20/2023 5.2<br>5/20/2023 5.2<br>5/20/2023 5.2<br>5/20/2023 5.2<br>5/20/2023 5.2<br>5/20/2023 5.2<br>5/20/2023 5.2<br>5/20/2023 5.2<br>5/20/2023 5.2<br>5/20/2023 5.2<br>5/20/2023 5.2<br>5/20/2023 5.2<br>5/20/202                                                                                           |
| Victores 12,2006 44     Victores 12,2006 44     V                                                                                                    | Calibrack D<br>additional status (1994) (2004)<br>additional status (1994) (2004)<br>additional status (1                                                                                                    | 0.0473-488<br>22473-88<br>22473-89<br>3623-9745<br>3623-9745<br>3623-98<br>3624-98<br>3624-98<br>36743-98<br>36743-98<br>36743-98<br>36743-98<br>36743-98<br>36743-98<br>36743-98<br>36743-98<br>36743-98<br>36743-98<br>367542<br>3687562<br>3687562                                                                                                    | Engagement ID<br>42546-14574-070-084-08070<br>415460-24541-0825-0326<br>415400-24541-0825-032640<br>415400-24541-0825-035540<br>415400-24541-0854-03540<br>415400-2454-03540-03540<br>415400-2454-03540-03540<br>415400-2454-03540-03550<br>415400-2454-03540-03550<br>415400-2454-03540-03550<br>415400-2454-03540-03550<br>415400-2454-03540-03550<br>415400-2454-03540-03550<br>415400-2454-03540-03550<br>415400-2454-03540-03550<br>415400-2454-03540-03550<br>415400-2454-03540-03550<br>415400-2454-03540<br>415400-2454-03540<br>415400-24540<br>415400-245400<br>415400-245400<br>415400-245400<br>4154000-245400<br>4154000-245400<br>4154000-245400<br>4154000-245                                                                                                    | 40,6551 S<br>0001463 S<br>54454 S<br>54454 S<br>54454 S<br>54552 S<br>54554 S<br>54554 S<br>545550 S<br>545550 S                                                                                                    | Secure Name service Name servic                                                                                                    | Agent Login D<br>stranger() (Sev for both at<br>stranger() (Sev for both at<br>stranger() (Sev                                                                                                    | #FTIS-COTTI                                                                                                    | Det more<br>Appendic Display Annual<br>andragent (Anivergent 1<br>andragent), anivergent 1<br>anisagent (anivergent 1<br>anisagent (anivergent 1<br>anisagent), anivergent 1<br>anisagent (anivergent 1<br>anivergent 1<br>anivergent                                                                                                    | 45 Deta celar<br>Callback Cr<br>95/2023 9.81.5<br>95/2023 9.81.5<br>95/2023 9.85.5<br>95/2023 9.85.5<br>95                                                                                                    |
| Control 1 2000/07.4     Control 1 2000/07.4     C                                                                                                    | Calibrack ID<br>altroduction 2014 401-4023-4037<br>altroduction 2012 4027 4027<br>altroduction 2014 4027 4027<br>altroduction 2014 4027 4028<br>altroduction 2014 4028 4028<br>altroduction 2014 4028 4028<br>altroduction 2014 4028 4028<br>altroduction 2014 4028 4028<br>altroduction 2014 4028 4028<br>altroduction 2014 4028 4028<br>altroduction 2014 4028 4028<br>altroduction 2014 4028 4028<br>altroduction 2014 4028<br>altroduction 2014 4028                                                                                                    | 0.0173408<br>2247347<br>2247347<br>2012/05<br>2012/05/2012<br>2012/05/2014<br>2014/2014<br>2014/2                                                                                                    | Engagement ID<br>415856-1521-877-988-98004<br>416870-2884-98079-088-98004<br>416870-2884-98079-088-98004<br>416870-2884-9807-9804<br>416888-1538-4162-6884-98034<br>416888-1538-4162-6884-98034<br>580698-2884-980-584-98054<br>580698-2884-980-584-98054<br>580698-2884-980-584-980<br>580698-2884-980-584-584<br>580698-2884-980-584-584<br>580698-2884-984-584<br>580698-2884-984-584<br>580698-2884-984-584<br>580698-2884-984-584<br>58068-584-584-584<br>58068-584-584<br>58068-584-584<br>58068-584-584<br>58068-584-584<br>58068-584<br>58068-58068-584<br>58068-584<br>58068-584<br>58068-584<br>58068-584<br>58068-584<br>58068-58068-584<br>58068-584<br>58068-                                                                                                    | C 6551 5<br>50031453 5<br>534535 5<br>534535 5<br>534525 5<br>534525 5<br>545645 5<br>545645 5<br>545655 5<br>5456555555555555555555555555555555555                                                                                                    | Zucco Hame<br>Lancobathy<br>Lancobathy<br>Lancob                                                                                                    | Agent Login ID<br>subregari (Spin-Kalland<br>utregari (Spin-Kalland<br>utrega                                                                                                    |                                                                                                    | Deb nore:<br>Quert Closphy Mana<br>Mengent: Mengent:<br>Mengent: Mengent:<br>Mengent: Mengent:<br>Mengent: Mengent:<br>Mengent: Mengent:<br>Mengent: Mengent:<br>Mengent: Mengent:<br>Mengent:<br>Me                                                       | 45 Deta colum<br>Callback Cr<br>96/2022 9 8.5 S<br>96/2022 9 8.5 S<br>96/2022 19.6 S<br>96/2022 19.6 S<br>96/2022 19.6 S<br>96/2023 19.7 S<br>96/2023 5 92<br>95/2020 2 5 S<br>95/2020 2 5 S<br>9                                                                                           |
| Control 1, 2008 44     Control 1, 2008 44     Control 1, 2008 45     Control 1, 2008 45     Control 1, 2008 4                                                                                                    | Caliback D<br>431034 632-610-61234071<br>431034 632-610-612<br>4000 14-00-8584047<br>4000 14-00-8584047<br>4000 14-00-8584047<br>4000 14-00-8584047<br>4000 14-00-8584047<br>4000 14-00-100-100-100<br>4000 14-00-100-100<br>4000 14-00-100-100<br>4000 400-00<br>4000 400-00<br>4000 4000 4000 4000<br>4000 4000 4000                                                                                                    | 00472388<br>Q2471ee<br>(22471ee<br>(2751c/68)<br>Bic340163<br>Bio240163<br>Bio240163<br>Bio24150<br>Bio24150<br>Bio24150<br>Bio242512<br>Q24056<br>Bio20251<br>Q24056<br>Bio20251<br>Bio20251<br>Bio20252<br>Bio20254<br>Bio2025<br>Bio20254<br>Bio2025<br>Bio20254<br>Bio2025<br>Bio20254<br>Bio20254<br>Bio20                                                                                                    | Engagement.ID<br>45340-014578-807-958-9507<br>453540-014578-807-958-9507<br>4535440-974-9516-952-9507<br>4535440-974-9516-952-957<br>455440-974-9514-952-957<br>456440-974-9514-952-957<br>456440-974-9514-972-957<br>456440-974-9514-972-957<br>456440-974-9514-972-957<br>456440-974-9514-972-957<br>456440-974-9514-972-957<br>456420-974-9514-972-957<br>456420-974-9514-972-957<br>456420-974-9514-972-957<br>456420-974-9514-972-957<br>456420-974-9514-972-957<br>456420-974-9514-972-957<br>456420-974-9514-972-957<br>456420-974-9514-972-957<br>456420-974-9514-972-957<br>456420-974-9514-972-957<br>456420-974-9514-972-957<br>456420-974-954-972-957<br>456420-974-954-972-95420-974<br>456420-974-954-972-954-974<br>456420-974-954-972-954-954<br>456420-974-954-954-954<br>456420-974-954-954-954<br>456420-974-954-954<br>456420-974-954-954<br>456420-974-954-954<br>456420-974-954-954<br>456420-974-954-954<br>456420-974-954-954<br>456420-974-954-954<br>456420-974-954<br>456420-974-954-954<br>456420-974-954<br>456420-974-954<br>456420-974-954<br>456420-974-954<br>456420-974-954<br>456420-974-954<br>456420-974-954<br>456420-974-954<br>456420-974-954<br>456420-974-954<br>456420-974-954<br>456420-974-954<br>456420-974-954<br>456420-974<br>456420-974<br>456420-                                                                                                    | clossipi      clossipi     clossipi                                                                                                    | Succe Name www.holiny www.holiny                                                                                                    | Agent Login D stranger(2)/or-facilities at stranger(2)/or-facilities at st                                                                                                    | enno com en el el el el el el el el el el el el el                                                                                                    | Det more<br>sequel Logicity Autor<br>andrengert, sivengert 1<br>andrengert, sivengert 1<br>andrengert 1<br>andrengert 1                                                                                                    | 45 Data celum<br>Gallback Cr<br>6/k2023 9.51.5<br>6/k2023 19.51.5<br>6/k2023 19.51.5<br>6/k2023 19.51.5<br>6/k2023 19.51.5<br>6/k2023 19.51.5<br>6/k2023 19.51.5<br>6/k2023 19.51.5<br>6/k2023 19.51.5<br>5/k2023 29.55<br>5/k2023 29.55<br>5/k2023 29.55<br>5/k2023 29.55<br>5/k2023 29.55<br>5/k2023 29.55<br>6/k2023 11.55<br>6/k2023 11.55<br>6/k202                                                                                             |
| Openeter 1.2006/14     Openeter 1.2006/14     Openeter 1.2006/14     Openeter 1     Openeter 1     Openete                                                                                                    | Caliback D<br>altrice doi:10.101/0023407<br>altrider/01.201/0023407<br>altrider/01.201/0123407<br>altrider/01.201/0123407<br>altrider/01247<br>altrider/01247<br>altrider/01                                                                         | 0.0173488<br>22471e<br>22471e<br>2012/81/2012/81<br>2012/81/2012/81<br>2012/81<br>2012/8                                                                                                    | Engagement ID<br>40586-04581-0870-0864-0870-<br>40586-04581-0870-0864-0870-0864<br>41 attraction-0864-0864-0870-0870-<br>41 attraction-0864-0870-0870-0870-<br>41 attraction-0864-0870-0870-0870-<br>41 attraction-0864-0870-0870-0870-<br>30 attraction-0864-0870-0870-0870-<br>30 attraction-0864-0870-0870-0870-<br>30 attraction-0864-0870-0870-0870-<br>30 attraction-0864-0870-0870-0870-<br>30 attraction-0864-0870-0870-0870-<br>30 attraction-0864-0870-0870-0870-0870-<br>30 attraction-0864-0870-0870-0870-<br>30 attraction-0864-0870-0870-0870-0870-0870-0870-<br>30 attraction-0864-0870-0870-0870-0870-0870-0870-0870-087                                                                                                    | Constant 1     Constant 1     C                                                                                                    | Dates Hanse<br>basesholdy<br>basesholdy<br>bases                                                                                                    | Agent Login D<br>skrager (Golv-Gallad at<br>skrager (Golv-Gallad at<br>skrager (Golv-Ga                                                                                                    | ens con en en en en en en en en en en en en en                                                                                                    | Add news<br>Careful Careful Advance<br>Advanced Advanced Advanced<br>Advanced Advanced Advanced Advanced<br>Advanced Advanced Advanced Advanced<br>Advanced Advanced Advanced Advanced<br>Advanced Advanced Advanced Advanced<br>Advanced Advanced Advanced Advanced<br>Advanced Advanced Advanced Advanced Advanced<br>Advanced Advanced Advanced Advanced Advanced Advanced<br>Advanced Advanced Ad                                                                                                    | 45         Data colum           Galiback Cri         Galiback Cri           660223 0 43, 5         Scanzoz 1 40, 5           560203 1 10, 6         Scanzoz 1 40, 6           560203 1 10, 6         Scanzoz 1 40, 6           560203 1 10, 6         Scanzoz 1 40, 6           560203 1 10, 7, 10         Scanzoz 1 40, 7           662023 1 20, 7, 11         Scanzoz 1 40, 7           550202 1 10, 10         Scanzoz 1 40, 7           550202 1 11, 10         Scanzoz 1 40, 7           550202 1 11, 10         Scanzoz 1 40, 7           550202 1 11, 10         Scanzoz 1 40, 7           550202 1 11, 10         Scanzoz 1 40, 7           550202 1 11, 10         Scanzoz 1 40, 7           550202 1 11, 10         Scanzoz 1 40, 7           550202 1 11, 10         Scanzoz 1 40, 7           550202 1 11, 10         Scanzoz 1 40, 7           550202 1 11, 10         Scanzoz 1 40, 7           550202 1 11, 10         Scanzoz 1 11, 10                                                                                                    |
| Antonia Libronia Ad<br>Saltasta Engagement D<br>Saltasta Engagement D<br>S                                                                                                    | Caliback D<br>a) 1114-0-1129-0129-027<br>closed-label-date-date-date-date-date-date-date-date                                                                                                    | 0077340<br>202735<br>(2027245<br>20247546<br>20247545<br>202445<br>202454<br>202445<br>202455<br>20255<br>20255<br>20 | Engagement LD<br>413-86-1-521-470-58-480-00<br>413-86-1-521-470-58-480-00<br>413-86-1-524-480-592-540-50<br>413-86-1-524-480-592-540-50<br>413-86-1-524-480-540-540-540-540<br>413-86-1-524-480-540-540-540<br>550-540-540-540-540-540-540<br>550-540-540-540-540-540-540<br>550-540-540-540-540-540-540<br>550-540-540-540-540-540-540<br>550-540-540-540-540-540-540<br>550-540-540-540-540-540-540<br>550-540-540-540-540-540-540-540<br>550-540-540-540-540-540-540-540<br>550-540-540-540-540-540-540-540-540<br>550-540-540-540-540-540-540-540-540-540-                                                                                                    | C 001941 0 0 001943 0 0 001943 0 0 0 0 0 0 0 0 0 0 0 0 0 0 0 0 0 0 0                                                                                                    | Castoreer Phone Number                                                                                                    | Agent Login D whenger (Spin-Galacia theory (Spin-Galacia theory (Spin-Galaciat theory (Spin-Galaciat theory (Spin                                                                                                    | erro com e<br>erro com e<br>e<br>erro com e<br>e<br>erro com e<br>e<br>erro com e<br>e<br>erro com e<br>erro com e<br>e<br>erro com e<br>e<br>erro com e<br>e<br>erro com e<br>e<br>e<br>e<br>e<br>e<br>e<br>e<br>e<br>e<br>e<br>e<br>e<br>e<br>e<br>e<br>e<br>e<br>e                                                                                                    | Deb rener<br>Card Cologia y Maren<br>Mengerett, selvengett<br>du dana<br>du dana<br>d | 45         Odda column           Caliback Creation         Caliback Creation           69/2023 0 # 51         Signal Creation           59/2023 5 # 51         Signal Creation           59/2023 5 # 51                                                                                                    |
| ADDRESS L DESIGNAY      ADDRESS L DESIGNAY      ADDRESS L DESIGNAY      TOTALISA E DESIGNATION      TOTALISA E DESIGNATION                                                                                                    | Caliback D<br>adotter (154-80)-022-403<br>adotter (154-80)-022-403<br>construction-022-400<br>construction-022-400<br>co                                                                                                    | 0.0477.888<br>202471ee<br>1720-1245<br>2024745<br>20244745<br>20244745<br>2024645<br>202454<br>202454<br>204524<br>204524<br>204554<br>204554<br>204554<br>204554<br>204554<br>204555<br>204555<br>20455<br>204555<br>2045555<br>2045555<br>2045555<br>2045555<br>2045555<br>2045555<br>2045555<br>2045555<br>2045555<br>2045555<br>20455555<br>20455555<br>20455555<br>20455555555<br>2045555555555                                                                                                    | Engagement D<br>45586-4531-8170-584-98070<br>45586-4531-8170-584-98070<br>4112070-204-8180-204-980<br>4112070-204-8180-4531-980<br>4112070-204-8180-4531-980<br>555000-204-814-554-204-98070<br>555000-204-814-554-204-98070<br>556000-204-814-564-204-98070<br>556000-204-814-564-204-98070<br>556000-204-814-564-204-98070<br>556000-204-814-564-204-98070<br>556000-204-814-564-204-98070<br>556000-204-814-564-204-98070<br>556000-204-814-564-204-98070<br>556000-204-814-204-488024<br>556000-204-814-204-488024<br>556000-204-914-204-488024<br>556000-204-914-204-48804<br>556000-204-914-204-48804<br>556000-204-914<br>556000-204-914<br>556000-204-914<br>556000-204-914<br>556000-204-914<br>556000-204-914<br>556000-204-914<br>556000-204-914<br>556000-204-914<br>556000-204-914<br>556000-204-914<br>556000-204-914<br>556000-204-914<br>5560000-20                                                                                                    | C         C           Status         E           Status         E                                                                                                    | Castorer Phone Name                                                                                                    | Apent Login D stranger (Gin-Golad utinger (Gin-Golad utinger (Gin-Gola                                                                                                    | who com a monocom a monocom a<br>E monocom a monocom a monocom a monocom a monocom a monocom a monocom a monocom a monocom a monocom a monocom a monocom a monocom a monocom a monocom a monocom a monocom a monocom a monocom a monocom a monocom a monocom a monocom a mon                                                                                                    | Defenses                                                                                                    | 45         Outo coum           Catilback Cre         000223 95.63           600223 11.63         55.63           500023 12.03         55.03           500023 12.03         55.03           500023 10.02         55.03           500023 10.02         50.03           500023 10.02         50.03           501020 10.03         50.03           501020 10.03         50.03           501020 10.03         50.03           501020 10.03         50.03           501020 10.03         50.03           501020 10.03         50.03           501020 10.03         50.03           501020 10.03         50.03           501020 10.03         50.03           501020 10.03         50.03           501020 10.03         50.03           501020 10.03         50.03           501020 10.03         50.03           501020 10.03         50.03           501020 10.03         50.03           501020 10.03         50.03           501020 10.03         50.03           501020 10.03         50.03           501020 10.03         50.03           501020 10.03         50.03           50100                                                                                                    |
| Linking Linking Angelenet D     Linking Linking Angelenet D     Linking Linking Angelenet D     Linking Linking Angelenet D     Linking Linking Angelenet D     Linking Linking Angelenet D     Linking Linking Angelenet D     Linking Linking Angelenet D     Linking Linking Angelenet     Linking Linking Angelenet     Linking Linking Linking Angelenet     Linking Linking Linking Angelenet     Linking Linking Linking Angelenet     Linking Linking Linking Linking     Linking Linking Linking Linking     Linking Linking Linking     Linking Linking Linking     Linking Linking Linking     Linking Linking Linking     Linking Linking     Linking Linking     Linking Linking     Linking Linking     Linking Linking     Linking Linking     Linking                                                                                                    | Caliback D<br>altroduction 2014 000 000 000 000 000 000 000 000 000                                                                                                    | 0977348<br>20471e<br>20474e<br>2049/35<br>203e48<br>203e48<br>2049/35<br>2049/36<br>2049/37<br>2040/2<br>2040/2<br>200/2<br>2040/2<br>2040/2<br>200/2<br>200/2<br>200/2<br>200/2<br>200/2<br>200/2<br>200/                                                                                                    | Engagement ID<br>413-86-1-523-6-70-56-650-97<br>413-86-1-523-6-70-56-650-97<br>413-870-236-410-526-410-502-450-97<br>413-88-153-410-550-51-502-502<br>505-502-502-502-502-502<br>505-502-502-502-502-502<br>505-502-502-502-502-502<br>505-502-502-502-502<br>505-502-502-502-502<br>505-502-502-502-502<br>505-502-502-502-502<br>505-502-502-502-502<br>505-502-502-502<br>505-502-502-502<br>505-502-502-502<br>505-502-502-502<br>505-502-502-502<br>505-502-502-502<br>505-502-502-502<br>505-502-502-502<br>505-502-502-502<br>505-502-502-502<br>505-502-502-502<br>505-502-502<br>505-502-502<br>505-502-502<br>505-502-502<br>505-502-502<br>505-502-502<br>505-502-502<br>505-502-502<br>505-502<br>505-                           | C 001453 8<br>001453 8<br>001453 8<br>001453 8<br>001453 8<br>001453 8<br>00145 8<br>00145 8<br>000000000000000000000000000000000000                                                                                                    | Customer Phone Number                                                                                                    | Agent Login D whenger (Spin- faile-st whenger (Spin- faile-st whenger (Spin- f                                                                                                    | erro com e<br>erro com e<br>e<br>erro com e<br>erro com e<br>e<br>erro com e<br>e<br>erro com e<br>e<br>erro com e<br>e<br>e<br>e<br>e<br>e<br>e<br>e<br>e<br>e<br>e<br>e<br>e<br>e<br>e<br>e<br>e<br>e<br>e                                                                                                    | Deb room:<br>                                                                                                    | 45         Oato coum           Caliback Cre         000221 0 5 4 3 4 3 5 4 5 4 5 5 5 5 5 5 5 5 5 5 5                                                                                                    |
| Control 12000134     Control 12000134     Cont                                                                                                    | Caliback D  Caliback D  adotter (15-027-607-607-607-607-607-607-607-607-607-60                                                                                                    | 0.017346<br>2020710<br>202070<br>202070<br>2020<br>202070<br>202070<br>20200<br>202070<br>20200<br>20200<br>20200<br>20200<br>202000<br>202000<br>202000<br>202000                                                                                                    | Engagement D           42536-4531-070-268-40070           44536-4531-070-268-40070           41586-4531-0832-33460           41586-4531-0832-33460           41586-4531-0832-33460           41586-4531-0832-43460           41586-4531-0832-43460           41586-4531-0832-43450           51586-4331-0832-43450           51586-4331-0832-43450           51585-1314-0832-43450           51585-1314-0832-43450           51585-1314-0832-43450           51585-1314-0832-43450           51585-1314-0832-43450           51585-1314-0832-43450           51585-1314-0832-43450           51585-1314-0832-43450           51585-1314-0832-43450           51585-1314-0832-43450           51585-1314-0832-43450           51585-1314-0832-43450           51585-1314-0832-43450           51585-1314-0832-43450           51685-1314-3144-4312-43450           51685-1314-3144-4312-44502           51685-1314-3144-4312-44502           51685-1314-3144-3144-4312-44502           51685-1314-3144-314-44502           51685-1314-3144-314-44502           51685-1314-3144-3144-44502           51685-1314-3144-314-44502           51685-1314-3144-3144-44502           51685-1                                                                                                    | C         C           Visite         E           Visite         E                                                                                                    | Custome Hanne  areacholing  areacholing  are                                                                                                    | Agent Login D Subaget (Spin-Solitad using (Chin-Solitad using (Chi                                                                                                    | Vers. com<br>vers. com<br>vers. com | Defenses                                                                                                    | 45         Data column           Catilback Crit         0           60/2023 0 84.51         5           5/30/2023 0 21.51         5           5/30/2023 0 21.51         5           5/30/2023 0 21.51         5           5/30/2023 0 21.51         5           5/30/2023 0 21.51         5           5/30/2023 0 21.51         5           5/30/2023 0 21.51         5           5/30/2023 0 21.51         5           5/30/2023 0 21.51         5           5/30/2023 0 21.51         5           5/30/2023 0 21.51         5           5/30/2023 0 21.51         5           5/30/2023 0 21.51         5           5/30/2023 0 21.51         5           5/30/2023 0 21.51         5           5/30/2023 0 21.51         5           5/30/2023 0 21.51         5           5/30/2023 0 21.51         5           5/30/2023 0 21.51         5           5/30/2023 0 21.51         5           5/30/2023 0 21.51         5           5/30/2023 0 21.51         5           5/30/2023 0 21.51         5           5/30/2023 0 21.51         5           5/30/2023 0 21.51         5                                                                                                    |
| ADDRESS LIDIONS AN     ADRESS LIDIONS AN     ADRESS LIDIONS AN     ADRESS LIDIONS AN     ADRESS LIDIONS AN     ADRESS LIDIONS AN     ADRESS LIDIONS     ADRESS LIDIONS     ADRESS L                                                                                                    | Caliback D<br>additional Caliback D<br>additional Caliback D<br>control additional Caliback<br>control additional Caliback<br>additional Caliback<br>additional Caliback                                                                                                    | 0017346<br>2021/14<br>2020/5<br>2020/5<br>200/5<br>200/5<br>200/5<br>200/5<br>200/5<br>200/5<br>200/5<br>200/5<br>2                                                                                                    | Engagement ID           425836-14234-487-588-48000           415836-14234-487-588-48000           415867-1238-48000           415867-1238-48000           415867-1238-48000           415867-1238-48000           415867-1238-48000           415867-1238-48000           415867-1238-48000           415867-1238-48000           415867-1238-48000           415867-1238-48000           415867-1238-48000           415867-1238-48000           415867-1238-48000           415867-1238-48000           415867-1238-48000           415867-1238-480000           415867-1238-480000           415867-1238-480000           415867-1238-4800000           415867-1238-48000000           415867-1238-4800000000000000000000000000000000000                                                                                                    | C (2011)<br>2011) (2011)<br>2011) (2011) (2011)<br>2011) (2011) (2011) (2011) (2011)<br>2011) (2011) (2011)                                                                                                    | Customer Henne  asachoogy asachoogy                                                                                                    | Agent Login D  shingari (Sov dallad  utrage) (Sov dallad  utrage) (Sov d                                                                                                    | write carrier of an announce of a second of a second o                                                                                                    | Del nore:<br>Cent Display Mana<br>Mengent Mengent Mengent<br>Mengent Mengent<br>di olen<br>di olen<br>di    | 45         Odds course           Caliback Creve         69/0223 95.5           System 2012 95.5         59/0223 56.5           System 2012 95.5         59/0223 56.5           System 2012 95.5         59/0223 56.5           System 2012 95.5         59/0223 56.5           System 2012 95.5         59/0223 56.5           System 2012 95.5         59/0223 57.5           System 2012 95.5         59/0223 51.7           System 2012 95.5         59/0223 51.7           System 2012 95.5         59/0223 51.7           System 2012 95.5         59/0223 51.7           System 2012 95.5         59/0223 51.7           System 2012 95.7         59/0223 51.7           System 2012 95.7         59/0223 51.7           System 2012 95.7         59/0223 51.7           System 2012 95.7         59/0223 51.7           System 2012 95.6         59/0223 51.7           System 2012 95.7         59/0223 51.7           System 2012 95.7         59/0223 51.7           System 2012 95.7         59/0223 51.7           System 2012 95.7         59/0223 51.7           System 2012 95.7         59/0223 51.7           System 2012 95.7         59/0223 51.7           System 2012 95.7         59/0223.7                                                                                                    |
| MARCED LEDING AN     MARCED     MARCED                                                                                                    | Caliback D  Caliback D  Caliback D  Caliback D  Caliback C  Caliback C  C  Caliback C  C  Caliback C  C  Caliback C  C  Caliback C  C  Caliback C  C  C  Caliback C  C  Caliba                                                                                                    | 6/1748<br>2021<br>2021<br>2021<br>2020<br>2020<br>2020<br>2020<br>202                                                                                                    | Engagement D           42536-4531-0170-586-40070           42536-4531-0170-586-40070           41586-4531-0170-586-40070           41586-4531-0170-586-40070           41586-4531-0170-586-40070           41586-4531-0170-586-40070           41586-4531-0170-586-40070           51586-4131-0170-586-40070           51586-5131-0170-5140-5120-5170           51585-5131-0170-5170-5150-51000           51585-5131-0170-5170-5150-500-51700           5581007-558-51-50000           5581007-558-51-50000           5581007-558-51-50000           5581007-558-51-50000           5581007-558-51-50000           5581007-558-51-50000           5581007-558-51-50000           5581007-558-51-50000           5581007-558-51-50000           5581007-558-51-50000           5581007-558-51-50000           5581007-558-51-50000           5581007-558-51-50000           5581007-558-51-50000           5581007-558-51-50000           5581007-558-500-51000           5581007-558-500-51000           5581007-558-500-51000           5581007-558-500-51000           5581007-558-500-51000           5581007-558-500-51000           5581007-558-500-51000           5581007-58                                                                                                    | C 000000000000000000000000000000000000                                                                                                    | Custome Hanne  areachodaly  areachodaly  are                                                                                                    | Agent Login D     Manager (Gar-Sollard     uninger (Gar-Sollard     uninger (Gar-Sollard                                                                                                    | Vers. Graft V<br>Vers. Graft V<br>Vers.                                                                                                  | Defenses                                                                                                    | 45         Outo coum           Catiback Cre         000223 95.53           600223 11.62         55.53           500023 12.02         55.53           500023 12.02         55.53           500023 12.02         55.53           500023 12.02         55.53           500023 12.02         55.53           501020 24.02         55.53           501020 24.02         57.53           501020 24.02         57.53           501020 24.02         57.53           501020 24.02         57.53           501020 24.02         57.53           501020 24.02         57.53           501020 24.02         57.53           501020 24.02         57.53           501020 24.02         57.53           501020 24.02         57.53           501020 24.02         57.53           501020 24.02         57.53           501020 24.02         57.53           501020 24.02         57.53           501020 24.02         57.53           501020 24.02         57.53           501020 24.02         57.53           501020 24.02         57.53           501020 24.02         57.53           501020                                                                                                    |
| ADDRESS LIDIONS AN     ADDRESS LIDIONS AN     ADDRESS LIDIONS AN     ADDRESS LIDIONS AN     ADDRESS LIDIONS AN     ADDRESS LIDIONS     ADDRESS LIDIONS     ADDRES                                                                                                    | Caliback D  Caliback D  advalation (Caliback D)  advalation (Caliback D)  advalation (Caliback D                                                                                                    | 097348<br>2021/11/16<br>2021/11/16<br>2021/21/2021<br>2021/21/2021<br>2021/2021<br>2021/2021<br>2021/2021<br>2021/2021<br>2021/2021                                                                                                    | Engagement ID           425836-14234-4879-688-48000           413836-14234-4879-688-48000           413870-2384400-3384400-3384400-3384400-3984-3082-30840           4138870-2384400-3384400-3984-3082-30840           41388841-3134405-3384400-3984-3082-30840           41388841-3134405-3384400-3984-3082-30840           41388841-3134405-3384400-3984-3082-30840           4138841-3134405-3384400-3984400-3984-3082-30840           4141841-3144400-3484400-3484400-348400-3484000-348400                                                                                                    | C C 2 2 2 2 2 2 2 2 2 2 2 2 2 2 2 2 2 2                                                                                                    | Customer Henne  LanceModify  LanceModify  L                                                                                                    | Agent Login D           subsequit(Spin-faille-st<br>subsequit(Spin-faille-st<br>subsequit(Spin-faille-s                                                                                                    | WITD CARTS  WITD CARTS                                                                                                    | Deb nove<br>Spent Dosphy Mane<br>Mengent Mengent<br>Mengent Mengent<br>di olen<br>di olen<br>di  | 45         Odds coum           Callback Core         69/0223 0 58.3           45         Odds Core           45         70 80/023 0 58.3           45         70 80/023 0 58.3           45         70 80/023 1 56.2           50 70/023 5 56.3         50 70/023 55.4           50 70/023 5 56.4         50 70/023 55.4           50 70/023 5 56.3         50 70/023 55.4           50 70/023 5 56.4         50 70/023 55.4           50 70/023 5 10.7         50 70/023 50.4           50 70/023 50.4         50 70/023 50.4           50 70/023 50.4         50 70/023 50.4           50 70/023 50.4         50 70/023 50.4           50 70/023 50.4         50 70/023 50.4           50 70/023 50.4         50 70/023 50.4           50 70/023 50.4         50 70/023 50.4           50 70/023 50.4         50 70/023 50.4           50 70/023 50.4         50 70/023 50.4           50 70/023 50.4         50 70/023 50.4           60 70 70 70 70 70 70 70 70 70 70 70 70 70                                                                                                    |
| UNDERST LIDION AN<br>UNDERST LIDION AN<br>UNDERST LIDION AND<br>UNDERST UNDERST<br>UNDERST<br>UNDERST | Caliback D Caliback D                                                                                                    | 6/17468 6/1746 6/1746 6/174 6/174 6/                                                                                                    | Engagement D           42536-4521-010-268-400-00           42536-4521-010-268-400-00           42536-4521-4521-4522-4540           42536-4521-4521-4522-4540           42536-4521-4521-4522-4540           42536-4521-4522-4522-4522           42536-4521-4522-4522           42547-4524-4522-4522           42547-4524-4524-4522-4522           42547-4524-4524-4522-4522           42647-4542-4524-4522-4522           42647-4542-4524-4522-4522           42647-4542-4524-4522-4522           42647-4542-4524-4522-4522           42647-4542-4524-4522-4522           42647-4542-4542-4522-4522           42647-4542-4542-4522-45422           42647-4542-4542-45422           42647-4642-4422-4422           42647-4642-4422-4422           42647-4642-4422-4422           42647-4642-4422-4422           42647-4642-4422-4422           42647-4642-4422-4422           42647-4642-4422-4422           42647-4642-4422-4422           42647-4642-4422-4422           42647-4642-4422-4422           42647-4642-4422-4422           42647-4642-4422-4422           42647-4642-4422-4422           42647-4642-4422-4442                                                                                                    | C         C           Vertifield         Sector           Sector         Sector           Sector                                                                                                    | Customer Flore Name  area Modify area Modify area Modi                                                                                                    | Agent Login D     Subaget() (bit-follow)     using ((bit-follow)     using ((bit-follow)     usin                                                                                                    | Vers. com  vers. com  vers. com                                                                                                    | Defenses                                                                                                    | 45         Data column           Callback Cru         Callback Cru           60/2223 0 58.53         Sign Cru           53/2023 7 0:0         Sign Cru           53/2023 7 0:0         Sign Cru           52/2023 8 5:1         Sign Cru           60/2023 10:0         Sign Cru           50/2023 10:0         Sign Cru           50/2023 10:0         Sign Cru           50/2023 10:0         Sign Cru           50/2023 10:0         Sign Cru           50/2023 10:0         Sign Cru           50/2023 11:0         Sign Cru           50/2023 11:0         Sign Cru           50/2023 11:0         Sign Cru           50/2023 11:0         Sign Cru           50/2023 11:0         Sign Cru           50/2023 11:0         Sign Cru           50/2023 11:0         Sign Cru           50/2023 11:0         Sign Cru           50/2023 11:0         Sign Cru           60/2023 11:0         Sign Cru                                                                                                    |
| Annora 2000000000000000000000000000000000000                                                                                                    | Caliback D<br>additional Colored Colored Colored<br>additional Colored Colored Colored<br>Colored Colored Colored Colored Colored<br>Colored Colored Colored Colored Colored<br>Colored Colored Colored Colored Colored<br>Colored Colored Colored Colored Colored Colored<br>Colored Colored Colored Colored Colored Colored<br>Colored Colored Colored Colored Colored Colored<br>Colored Colored Colored Colored Colored Colored Colored<br>Colored Colored Colored Colored Colored Colored Colored Colored<br>Colored Colored Colore                                                                                                    | 6/1346<br>Gallary<br>7/2004<br>Gallary<br>6/2004<br>6/2004<br>6/20                                                                                                    | Engagement ID           425836-0-5256-070-596-0920-004           415836-0-5256-070-296-070-296-070           415816-0-5266-070-296-070           415816-0-5266-070-296-070           415816-0-5266-070-296-070           415816-0-5266-070-296-070           415816-0-5266-070-070           50500-070-070-070-070           50500-070-070-070-070           50500-070-070-070-070           50500-070-070-070-070           50500-070-070-070-070           50500-070-070-070-070           50500-070-070-070-070           50500-070-070-070           50500-070-070-070-070           50500-070-070-070           50500-070-070-070           50500-070-070-070           50500-070-070-070           50500-070-070           50500-070-070           50500-070-070           50500-070-070           50500-070-070           50500-070-070           50500-070-070           50500-070-070           50500-070-070           50500-070-070           50500-070-0700           50500-070-0700           50500-070-0700           50500-070-0700           50500-070-0700           50500-070-0700                                                                                                    | C C C C C C C C C C C C C C C C C C C                                                                                                    | Customer Henne                                                                                                    | Agent Login D           subsequit (Spin-Schedular)           ubsequit (Spin-Schedular)                                                                                                    | Verso carrier o<br>Verso carrier o<br>Verso carriero<br>Verso carrier o<br>Verso carrier o<br>Verso carrier                                                                                                    | Did nors:<br>cpert Cloright, Manar<br>winspert, Managart, Managart,<br>Managart, Managart,<br>Managart, Managart,<br>Managart, Managart,<br>Managart, Managart,<br>Managart,<br>Manag                                                                                           | 41         Outo course           Catilaca: Cree         60/0223 0 58.53           60/0223 0 58.53         55/0203 7 20           50/0223 0 59.53         55/0203 2 63.53           50/0223 0 59.53         50/0223 2 65.5           50/0223 0 59.53         50/0223 58.64           50/0223 0 59.53         50/0223 58.64           50/0223 0 59.54         50/0223 58.64           50/0223 0 59.54         50/0223 58.64           50/0223 0 11.41         51/0223 2 8.5           50/0223 0 11.41         51/0223 2 8.5           60/0223 0 12.02         2.6           60/0223 0 12.02         2.6           60/0223 1 12.02         2.6           60/0223 1 12.02         2.6           60/0223 1 12.02         2.6           60/0223 1 12.02         2.6           60/0223 1 12.02         2.6           60/0223 1 12.02         2.6           60/0223 1 12.02         2.6           60/0223 1 12.02         2.6           60/0223 1 12.02         2.6           60/0223 1 12.02         2.6           60/0223 1 12.02         2.6           60/0223 1 12.02         2.6           60/0223 1 12.02         2.6           60/0223 1 12.02                                                                                                    |
| Annora Diamin An<br>Callback Engagement D<br>Internet States<br>Internet States                                                                                                    | Caliback D<br>Caliback D<br>4.34(14):452-46(14):452,54(17)<br>4.4(14):457,153,154(14)<br>4.4(14):457,154,154,154,154,154,154,154,154,154,154                                                                                                    | 6/7348 6/7348 6/7349 6/7349 6/734 6/7349 6/734 6/734 6/734 6/734 6/734 6/734 6/734 6/734 6/734 6/734 6/734 6/73 6/73 6/73 6/73 6/73 6/73 6/73 6/73                                                                                                    | Engagement ID           425456-4521-010-564-0050           425456-4521-010-564-0050           410-800-364-0050           410-800-364-0050           410-800-364-0050           425566-110-110-110-100-0050           425566-110-110-110-100-0050           425566-110-110-110-100-0050           425566-110-110-110-100-0050           42556-110-110-110-100-0050           42556-110-110-110-100-0050           52566-110-110-100-0050           52666-110-110-100-0050           52666-110-110-100-0050           52666-110-110-0050           52666-110-110-0050           52666-110-110-0050           52666-110-110-0050           52666-110-110-0050           52666-110-110-0050           52666-110-110-0050           52666-110-110-0050           52666-110-110-0050           52666-110-110-0050           52667-110-100-0050           52667-110-0050           52667           52668           52668           52668           52668           52668           52668           52668           52668           52668           52668           52668                                                                                                    | C         C           Sectors         S           Sectors         S           Sectors                                                                                                    | Castorner Fahre                                                                                                    | Agent Login ID     Manager (Gor-Gollad &     usingsr (Gor-Gollad &     usingsr (Gor-Gollad                                                                                                    | Status Status St                                                                                                    | Deb roos:                                                                                                    | 45         Oats course           Callback Cre         0           904222 10 8 5 3         5           904223 10 8 5 3         5           904223 10 8 5 3         5           904223 10 8 5 3         5           904223 10 8 5 3         5           904223 10 8 5 3         5           904223 10 8 5 3         5           904223 10 8 5 3         5           904223 10 8 5 3         5           904223 20 8 5 3         5           904223 20 8 5 3         5           904223 20 8 5 3         5           904223 20 8 5 3         5           904223 20 8 5 3         5           904223 20 8 5 3         5           904223 20 8 5 3         5           904223 20 8 5 3         5           904223 20 8 5 3         5           904223 20 8 5 3         5           904223 20 8 5 3         5           90423 20 8 5 3         5           90423 20 8 5 3         5           90423 20 8 5 3         5           90423 20 8 5 3         5           90423 20 8 5 3         5           90423 20 8 5 3         5           90423 20 8 5 3         5                                                                                                    |
| Anonos 2.50000 At     Anonos 2.50000 At                                                                                                    | Caliback D           addref of 10-022-0073-027           addref of 10-022-0073-027           addref of 10-022-0078-027           addref of 10-022-0078-027           addref of 10-022-0078-027           addref of 10-022-0078-027           addref of 10-022-0078           addref of 10-027-0078           addref of 10-0278           addref of 10-0278           addref of 10-0278           addref of 10-0278           addref of 10-0278           addref of 10-0278           addref of 10-0278           addref of 10-02788           addref of 1                                                                                                    | 6/1348 6/1348 6/1348 6/134 6/134 6/13 6/134 6/13 6/13 6/13 6/13 6/13 6/13 6/13 6/13                                                                                                    | Engagement ID           425846-4525-470-586-4500-0           425846-4525-470-586-4500-0           4158470-536-4700-536-4700-536-4700-598-4700-0           4158470-536-4700-536-4700-598-4700-0           4258484247-4826-488-4700-488-4700-488-4700-488-4700-488-488-4700-488-488-4700-488-488-488-488-488-488-488-488-488-4                                                                                                    | C C 2 2 2 2 2 2 2 2 2 2 2 2 2 2 2 2 2 2                                                                                                    | Customer Henne                                                                                                    | Agent Login (D<br>Agent Login (D)<br>using ref (D) of clinks d<br>using ref (D) of clinks d<br>using ref (D)                                                                                                    |                                                                                                    | Did nors:                                                                                                    | 41         Outo course           Catilaca: Cree         60/0223 0.58.53           60/0223 0.58.53         55/0223 0.57.53           50/0223 0.57.53         55/0223 0.57.53           50/0223 0.57.53         55/0223 0.57.53           50/0223 0.57.53         50/0223 0.57.53           50/0223 0.57.53         50/0223 0.57.53           50/0223 0.57.53         50/0223 0.57.53           50/0223 0.57.53         50/0223 0.57.53           50/0223 0.57.53         50/0223 0.57.53           50/0223 0.57.53         50/0223 0.57.53           50/0223 0.57.53         50/0223 0.57.53           60/0223 0.57.53         50/0223 0.57.53           60/0223 0.57.53         50/0223 0.57.53           60/0223 0.57.53         50/0223 0.57.53           60/0223 0.57.54         50/0223 0.57.53           60/0223 0.57.54         50/0223 0.57.53           60/0223 0.57.54         50/0223 0.57.53           60/0223 0.57.54         50/0223 0.57.53           60/0223 0.57.54         50/0223 0.57.53           60/0223 0.57.54         50/0223 0.57.54           60/0223 0.57.54         50/0223 0.57.54           60/0223 0.57.54         50/0223 0.57.54           60/0223 0.57.54         50/0223 0.57.54           6                                                                                                    |
| APADERS ELEMAN AN     Callback Engagement ID     Callback Engagement ID     Callback Engagement ID     Callback Engagement ID     Callback Engagement ID     Callback Engagement ID     Callback Engagement ID     Callback Engagement ID     Callback Engagement ID     Callback Engagement ID     Callback ID     Callback ID     Callb                                                                                                    | Caliback D  Caliback D  Caliback D  Caliback D  Composition Composition  Composition Composition  Composition Composition  Composition                                                                                                    | 6/174/8<br>1247-0<br>1247-0<br>1247-0<br>1247-0<br>1247-0<br>1247-0<br>1248-0<br>1248-0<br>1                                                                                                    | Engagement D           42546-14251-010-010-010-0100-0100-0100-0100-0100                                                                                                    | Constant & Constant & Consta                                                                                                    |                                                                                                    | Agent Login D           wineger(1)//w callulat           wineger(1)//w callulat           wineger(1)// w callulat           wineger(1)// w callulat           wineger(1)                                                                                                    |                                                                                                    | Deb rener:                                                                                                    | 41         Outs convert           Callback Cere         68/2021 36.81           5/30/2017 / 20         5/30/2017 / 20           5/30/2017 / 20         5/30/2017 / 20           5/30/2017 / 20         5/30/2017 / 20           5/30/2017 / 20         5/30/2017 / 20           5/30/2013 / 20         5/30/2013 / 20           5/30/2013 / 20         5/30/2013 / 20           5/30/2013 / 20         5/30/2013 / 20           5/30/2013 / 20         5/30/2013 / 16           5/30/2013 / 16         20           5/30/2013 / 16         20           5/30/2013 / 16         20           5/30/2013 / 16         20           5/30/2013 / 16         20           5/30/2013 / 16         20           5/30/2013 / 16         20           5/30/2013 / 16         20           5/30/2013 / 16         20           5/30/2013 / 16         20           5/30/2013 / 16         20           5/30/2013 / 16         20           6/40/201 / 16         20           6/40/201 / 16         20           6/40/201 / 16         20           6/40/201 / 16         20           6/40/201 / 16         20           6/40/20                                                                                                    |

5/30/2023 5:35:54 PM

5/30/2023 5:31:16 PI

3

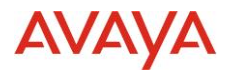

## **Prompts Available in the report :**

| Columns                   | Description                                                                                                    |
|---------------------------|----------------------------------------------------------------------------------------------------|
| TimeZone                  | Timezone value for which the user wants to run the report. Can select<br>only one value at a time                           |
|                           | *Mandatory Prompt                                                                                                    |
| т, 1                      | Start and End Date of the reporting interval                                                                                |
| Interval                  | *Mandatory Prompt                                                                                                    |
| Engagement ID             | The source system ID to uniquely identify the engagement. User can select multiple values, All Values or can keep it blank. |
|                           | *Optional Prompt                                                                                                    |
|                           | The unique identified of the callback request.                                                                              |
| Callback ID               | *Optional Prompt                                                                                                    |
| Callback<br>Engagement ID | The engagement Id of the callback to the customer                                                                           |

## **Columns Available in the report :**

| Columns                       | Description                                                                            |  |  |
|-------------------------------|----------------------------------------------------------------------------------------|--|--|
| Callback<br>Engagement ID     | The engagement Id of the callback to the customer                                      |  |  |
| Callback ID                   | The unique identified of the callback request                                          |  |  |
| Engagement ID                 | The engagement Id of the call from the customer from where they requested the callback |  |  |
| Queue Name                    | The queue name associated with the initial customer engagement                         |  |  |
| Agent Login ID                | The unique identifier of the agent associated with the callback *                      |  |  |
| Agent Name                    | The name of the agent associated with the callback *                                   |  |  |
| Callback Created<br>Timestamp | The date and timestamp value of when the callback was requested                        |  |  |

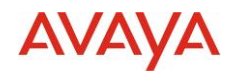

| Columns                     | Description                                                                                                    |  |
|-----------------------------|----------------------------------------------------------------------------------------------------|--|
| Callback Ended<br>Timestamp | The date and timestamp value of when the callback was completed                                                                |  |
| Attributes                  | The attributes associated with the initial customer engagement                                                                 |  |
| Customer Phone<br>Number    | The phone number of the customer being called                                                                                  |  |
| Callback Attempts           | The number of callback attempts                                                                                                |  |
| Status                      | The status of the callback                                                                                                    |  |
| Queue ID                    | The unique identifier of the queue associated with the callback *                                                              |  |
| Termination Reason          | The termination reason if the callback was terminated (e.g. Max Retries,<br>Cancelled by the Customer, Outside Business Hours) |  |

# Columns Available For Customization in the report :

| Columns             | Description                                                                                                    |  |  |
|---------------------|----------------------------------------------------------------------------------------------------|--|--|
| Message<br>Type     | Type of message: NEW is a new email received/sent by contact center, REPLY is email replied to/by contact center, FORWARD is email forwarded to/by contact center |  |  |
| Queue ID            | The unique identifier of the queue associated with the callback *                                                                                                 |  |  |
| Agent ID            | The unique identifier of the agent associated with the callback *                                                                                                 |  |  |
| Agent First<br>Name | First name of the agent                                                                                                    |  |  |
| Agent Last<br>Name  | Last name of the agent                                                                                                    |  |  |

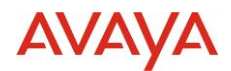

# **3.0 Known Considerations**

# **3.1. Browser Support**

https://documentation.avaya.com/bundle/AvayaOneCloud CCaaS Solution Description 10/pag e/Supported\_browsers.html

# 3.2. Known Issues

| # | Persona         | Summary                                                                                                    | Customer Impact                                                                                                    | Workaround/Limitations                                                                                                    | Frequency                                                   |
|---|-----------------|----------------------------------------------------------------------------------------------------|----------------------------------------------------------------------------------------------------|----------------------------------------------------------------------------------------------------|-------------------------------------------------------------|
| 1 | Tenant<br>Admin | Customer Journey<br>Admin screen<br>settings my take<br>up to a minute to<br>propagate to the<br>Admin screen and<br>UI | Changes made by the Tenant<br>Admin may not be reflected in the<br>system for up to a minute                                                                                                    | Wait a minute to see changes take affect                                                                                                    | Always<br>0 - 1<br>minute for<br>changes to<br>take effect. |
| 2 | Analytics       | If user logs into<br>historical<br>reporting during<br>an upgrade, an<br>error may occur                                | While the drop upgrade is in-<br>progress, if a reporting user logs<br>into historical reporting, an error<br>may occur, stating - "There is no<br>Project connected to this web<br>server, to configure projects, go to<br>Web Administrator." | This is a known issue. The duration<br>of this interruption could be between<br>0-10 min (approx.). The user should<br>retry the operation. | Intermittent<br>based on<br>timing                          |